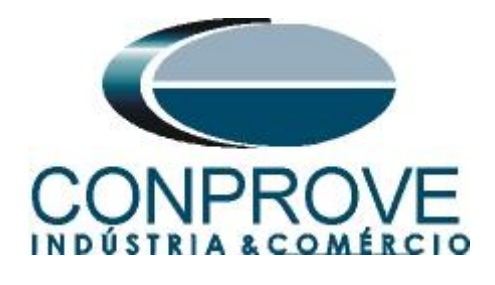

# INSTRUMENTOS PARA TESTES ELÉTRICOS Test Tutorial

Equipment Type: Protection Relay

Brand: GE

Model: <u>D60</u>

Functions: 21 or PDIS – Distance

Tool Used: CE-6006, CE-6707, CE-6710, CE-7012 or CE-7024

**Objective:** <u>Search and Point Test of Zones with MHO</u> <u>Characteristics</u>

Version Control:

| Version | Descriptions    | Date       | Author | Reviewer |
|---------|-----------------|------------|--------|----------|
| 1.0     | Initial Version | 15/09/2021 | M.R.C. | M.P.S    |

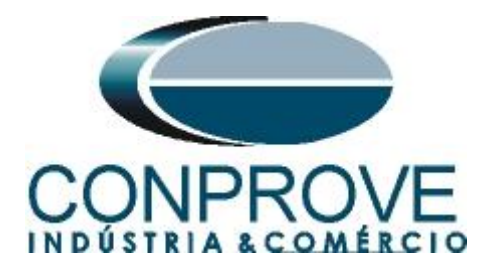

#### **Statement of responsibility**

The information contained in this tutorial is constantly verified. However, differences in description cannot be completely excluded; in this way, CONPROVE disclaims any responsibility for errors or omissions contained in the information transmitted.

Suggestions for improvement of this material are welcome, just user contacts via email suporte@conprove.com.br.

The tutorial contains knowledge gained from the resources and technical data at the time was writing. Therefore, CONPROVE reserves the right to make changes to this document without prior notice.

This document is intended as a guide only; the manual of the equipment under tested should always be consulted.

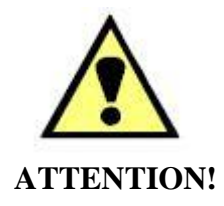

The equipment generates high current and voltage values during its operation. Improper use of the equipment can result in material and physical damage.

Only suitably qualified people should handle the instrument. It should be noted that the user must have satisfactory training in maintenance procedures, a good knowledge of the equipment under tested and also be aware of safety standards and regulations.

#### Copyright

Copyright © CONPROVE. All rights reserved. The dissemination, total or partial reproduction of its content is not authorized, unless expressly permitted. Violations are punishable by law.

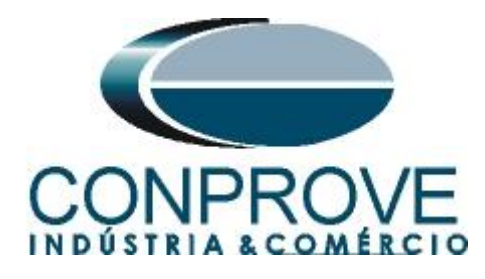

~

| Sul | mmary<br>Delay compaction to CE 6006          |
|-----|-----------------------------------------------|
| 1.  | Relay connection to CE-6006                   |
| 1.1 | Auxiliary Source                              |
| 1.2 | Current and Voltage Coils                     |
| 1.3 | Binary Inputs                                 |
| 2.  | Communication with D60 relay                  |
| 3.  | Parameterization of the D60 relay7            |
| 3.1 | Current7                                      |
| 3.2 | Voltage                                       |
| 3.3 | Power system                                  |
| 3.4 | Signal Source                                 |
| 3.5 | Distance9                                     |
| 3.6 | Phase Distance9                               |
| 3.7 | Ground Distance9                              |
| 4.  | Binary Output Adjustments                     |
| 4.1 | FlexLogic Equation Editor10                   |
| 4.2 | Contact Outputs11                             |
| 5.  | Distance software adjustments12               |
| 5.1 | Opening the Distance                          |
| 5.2 | Configuring the Settings13                    |
| 5.3 | <i>System</i> 14                              |
| 6.  | Distance Adjustments                          |
| 6.1 | Distance Screen > Distance Prot. Settings     |
| 6.2 | Inserting Phase Zones15                       |
| 6.3 | Inserting Zones (Phase-Earth)17               |
| 7.  | Channel Direction and Hardware Configurations |
| 8.  | Test structure for function 21                |
| 8.1 | Test Settings                                 |
| 8.2 | <i>Two-Phase and Three-Phase Loop</i> 21      |
| 8.3 | Final Result Fault AB23                       |
| 8.4 | Single-phase Loop                             |
| 9.  | Report                                        |
| API | PENDIX A                                      |
| A.1 | Terminal Designations                         |

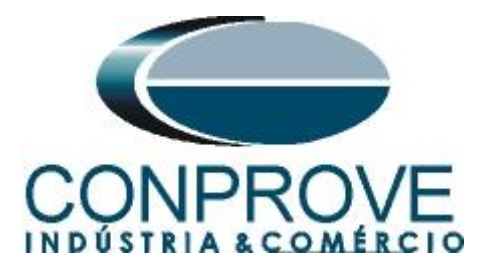

|            | INSTRUMENTOS PARA TESTES ELÉTRICOS |  |
|------------|------------------------------------|--|
| APPENDIX B |                                    |  |

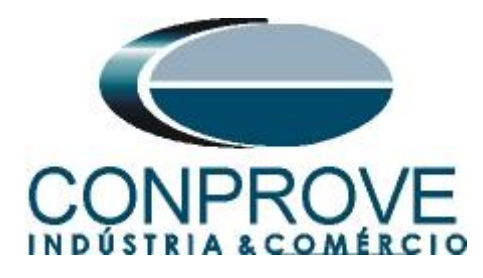

#### INSTRUMENTOS PARA TESTES ELÉTRICOS Sequence for testing the D60 relay in the Distance software

#### 1. Relay connection to CE-6006

#### **1.1** Auxiliary Source

Connect the positive (red terminal) of the Vdc Aux. Source to pin B5b of the relay and the negative (black terminal) of the Vdc Aux. Source to pin B6a of the relay.

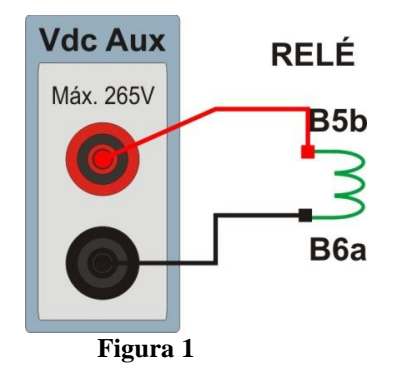

## **1.2** Current and Voltage Coils

To establish the voltage coil connection, connect the V1, V2 and V3 voltage channels to the relay pins F5a, F6a and F7a and connect the common voltage channels to the relay pins F5b, F6b and F7b: Connect the I1, I2 and I3 current channels of CE-6006 to pins F1a, F2a and F3a of the relay respectively, connect the three commons of CE-6006 to pins F1b, F2b and F3b for relay completing a connection.

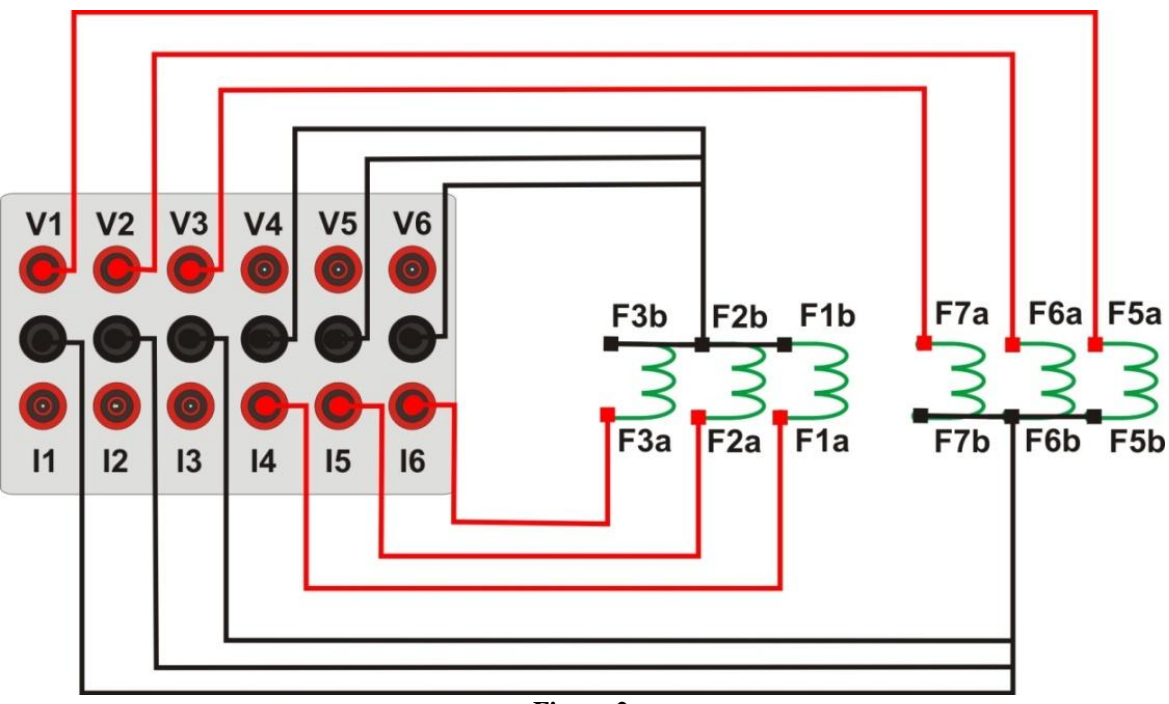

Figure 2

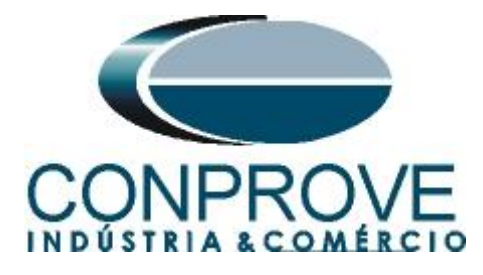

#### **1.3** Binary Inputs

Connect the binary input of the CE-6006 to the binary output relay.

- BI1 to pin P1b and its common to pin P1c.
- BI2 to pin P2b and its common to pin P2c.

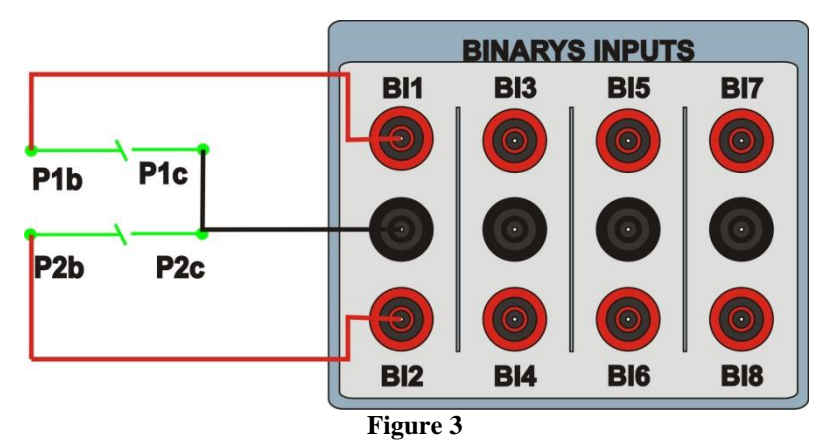

## 2. Communication with D60 relay

Before starting the D60 relay test, open the *"EnerVista"* software and download the UR series software, if you already have, click directly on:

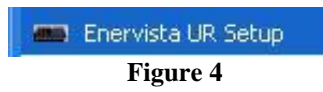

Check the relay IP and set this value in "Device Setup" after inserting a new system. Then read the relay code by clicking "Read Order Code" and finish by clicking "OK".

| 🚖 Discover 🛛 🛓 Add Site 🛛 🛓 Add Devic | e Device Name: D60                                                                    |
|---------------------------------------|---------------------------------------------------------------------------------------|
| ⊡ New Site 1<br>D60                   | Description:                                                                          |
|                                       | IP Address: 10 . 0 . 11                                                               |
|                                       | Slave address: 254 📫 Modbus Port 502<br>Connected via Ethernet / Serial Gateway: No 💌 |
|                                       |                                                                                       |
|                                       | Order Code: D60-N07-HCH-F8L-P6T                                                       |
| 🍵 Deleti                              | e Version: 5.7x ▼ Read Order Code                                                     |

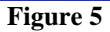

Rua Visconde de Ouro Preto, 77 - Bairro Custódio Pereira - Uberlândia – MG - CEP 38405-202.<br/>Fone (34) 3218-6800<br/>Home Page: www.conprove.com.brFax (34) 3218-6810<br/>E-mail: conprove@conprove.com.br

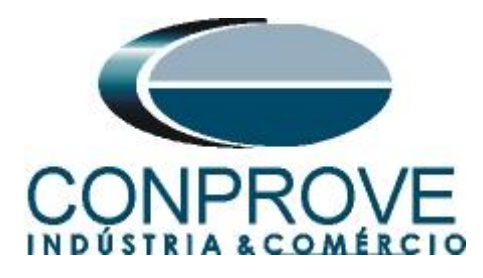

Then click on "*New Site 1*" and on "*D60*" to access the relay configuration and close the "*Offline Window*" by clicking on the button highlighted in green.

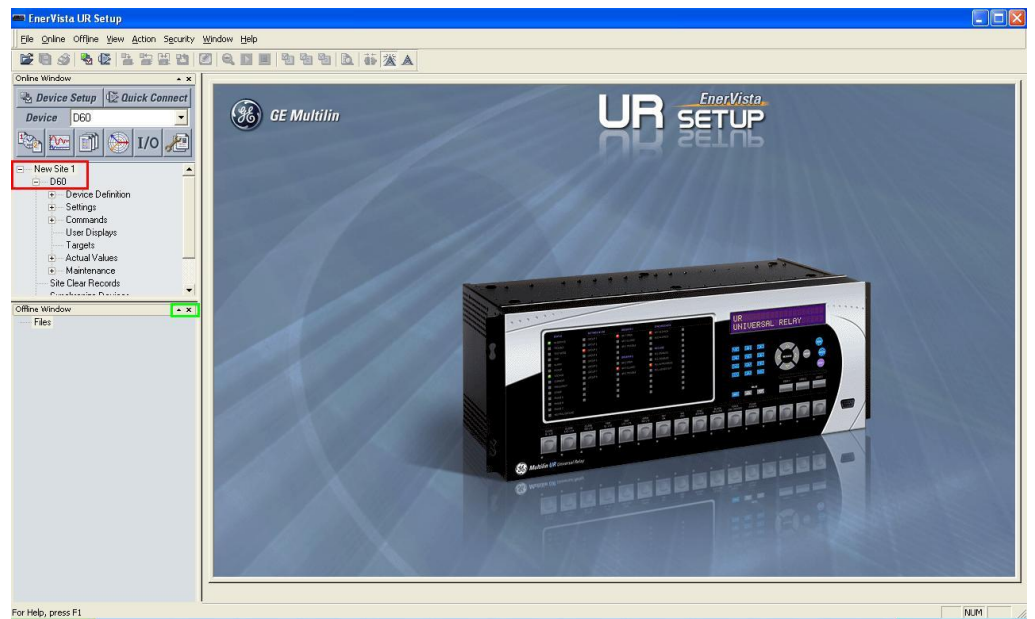

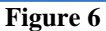

# 3. Parameterization of the D60 relay

#### 3.1 Current

After the connection has been established, click on the "+" signs near "Settings > System Setup > AC Input" and double-click on "Current", in it adjust the primary and secondary current values of the current transformer.

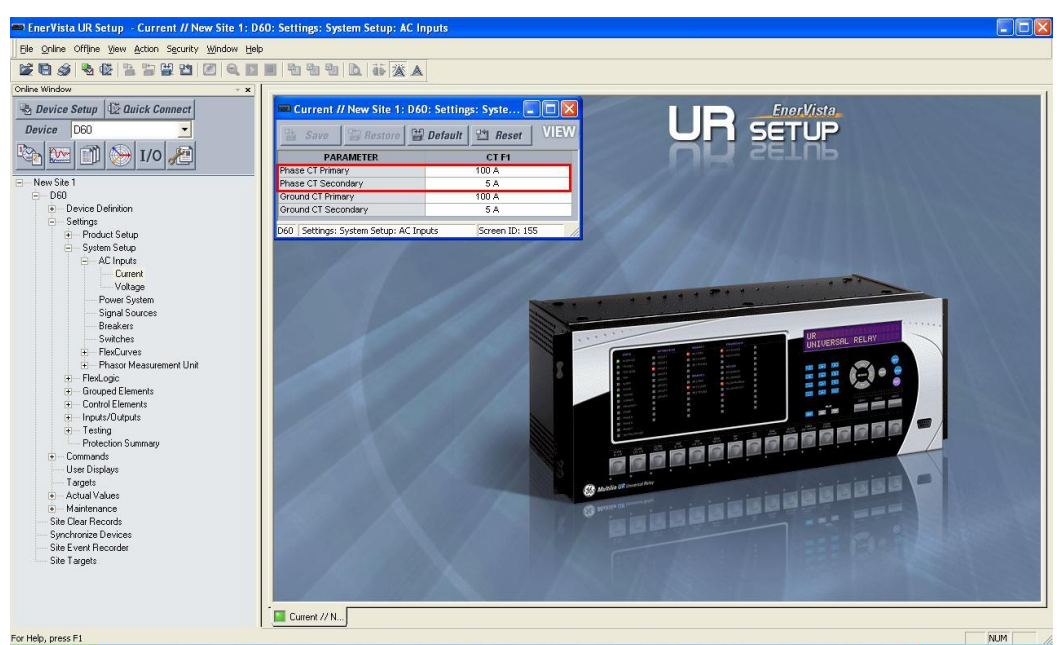

Figure 7

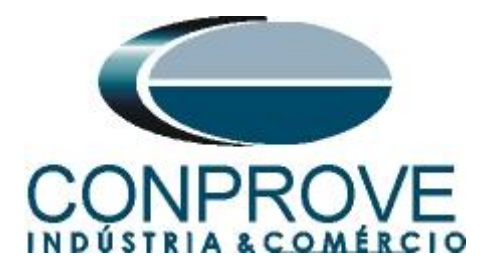

#### 3.2 Voltage

Click on "Voltage" and adjust the primary and secondary voltage values of the potential transformer.

| Bave Besto              | e 🔛 Default 💾 Reset 🛛 🖽 |
|-------------------------|-------------------------|
| PARAMETER               | VT F5                   |
| Phase VT Connection     | Wye                     |
| Phase VT Secondary      | 66.4 V                  |
| Phase VT Ratio          | 120.00:1                |
| Auxiliary VT Connection | Vag                     |
| Auxiliary VT Secondary  | 66.4 V                  |
| Auxiliary VT Ratio      | 1.00 :1                 |

Figure 8

#### 3.3 Power system

In this field, the nominal frequency, the phase sequence and the side used as reference are set.

| Power System // New S        | ite 1: D60: Settings 🔳 🗖 🔀 |  |
|------------------------------|----------------------------|--|
| Save Bestore                 | 🛱 Default 🔤 Reset 🛛 VIEW   |  |
| SETTING                      | PARAMETER                  |  |
| Nominal Frequency            | 60 Hz                      |  |
| Phase Rotation               | ABC                        |  |
| Frequency And Phase Referenc | sRC1 (SRC1)                |  |
| Frequency Tracking Function  | Enabled                    |  |
|                              |                            |  |
| D60 Settings: System Setup   | Screen ID: 161             |  |

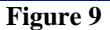

#### 3.4 Signal Source

Set the current transformer as "F1" and the voltage transformer as "F5" in "Source 1".

| Bave Bes  | tore 🔛 Default 🔛 Reset VIEV | N ALL<br>mode |
|-----------|-----------------------------|---------------|
| PARAMETER | SOURCE 1                    | SOURCE 2      |
| Name      | SRC 1                       | SRC 2         |
| Phase CT  | F1                          | None          |
| Ground CT | F1                          | None          |
| Phase VT  | F5                          | None          |
| Aux VT    | None                        | None          |

Figure 10

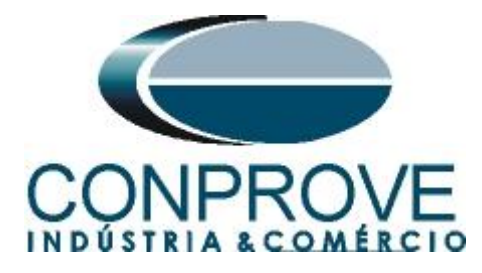

#### 3.5 Distance

Click on the "+" sign near to "Grouped Elements > Group1 > Distance" and double-click on "Distance". In this option the "Source" is defined with "SRC1".

| Save Bre         | store 🔡 Defau | It 💾 Reset    |     |
|------------------|---------------|---------------|-----|
| SETTING          |               | PARAME        | TER |
| Source           |               | SRC 1 (SRC 1) |     |
| Memory Duration  |               | 10 cycles     |     |
| Force Self-Polar |               | OFF           |     |
| Force Mem-Polar  |               | OFF           |     |

#### Figure 11

#### **3.6** *Phase Distance*

Click on the "+" sign near to "Grouped Elements > Group1 > Distance" and double-click on "Phase Distance". This option defines the zone settings, directionality and operating time of the phase elements.

| 📼 Phase Distance // New Site 1: D60: Settings: Grouped Elements: Group 1: Distance |                   |                   |                   |   |  |
|------------------------------------------------------------------------------------|-------------------|-------------------|-------------------|---|--|
| Save Bestore Default B Reset VIEW ALL mode                                         |                   |                   |                   |   |  |
| PARAMETER                                                                          | PHASE DISTANCE Z1 | PHASE DISTANCE Z2 | PHASE DISTANCE Z3 |   |  |
| Distance Shape Graph                                                               | View              | View              | View              |   |  |
| Function                                                                           | Enabled           | Enabled           | Enabled           |   |  |
| Direction                                                                          | Forward           | Forward           | Non-directional   |   |  |
| Shape                                                                              | Mho               | Mho               | Mho               |   |  |
| Xfmr Vol Connection                                                                | None              | None              | None              |   |  |
| Xfmr Curr Connection                                                               | None              | None              | None              |   |  |
| Reach                                                                              | 1.00 ohms         | 2.00 ohms         | 3.00 ohms         |   |  |
| RCA                                                                                | 85 deg            | 85 deg            | 85 deg            |   |  |
| Rev Reach                                                                          | 2.00 ohms         | 3.00 ohms         | 4.00 ohms         |   |  |
| Rev Reach RCA                                                                      | 85 deg            | 85 deg            | 85 deg            |   |  |
| Comp Limit                                                                         | 90 deg            | 90 deg            | 90 deg            |   |  |
| DIR RCA                                                                            | 30 deg            | 30 deg            | 30 deg            |   |  |
| DIR Comp Limit                                                                     | 90 deg            | 90 deg            | 90 deg            |   |  |
| Quad Right Blinder                                                                 | 2.00 ohms         | 4.00 ohms         | 6.00 ohms         |   |  |
| Quad Right Blinder RCA                                                             | 85 deg            | 85 deg            | 85 deg            |   |  |
| Quad Left Blinder                                                                  | 2.00 ohms         | 4.00 ohms         | 6.00 ohms         |   |  |
| Quad Left Blinder RCA                                                              | 85 deg            | 85 deg            | 85 deg            |   |  |
| Supervision                                                                        | 0.050 pu          | 0.050 pu          | 0.050 pu          |   |  |
| Volt Level                                                                         | 0.000 pu          | 0.000 pu          | 0.000 pu          |   |  |
| Delay                                                                              | 0.030 s           | 0.300 s           | 0.600 s           |   |  |
| Block                                                                              | OFF               | OFF               | OFF               |   |  |
| Target                                                                             | Self-reset        | Self-reset        | Self-reset        |   |  |
| Events                                                                             | Disabled          | Disabled          | Disabled          |   |  |
| <                                                                                  | 107               |                   |                   | > |  |
| D60 Settings: Grouped Elements: G                                                  | iroup 1: Distance | Screen ID: 13     |                   | 1 |  |

#### Figure 12

#### **3.7** Ground Distance

Click on the "+" sign near to "Grouped Elements > Group1 > Distance" and double-click on "Ground Distance". In this option the zone, directionality and operating time settings of the ground elements.

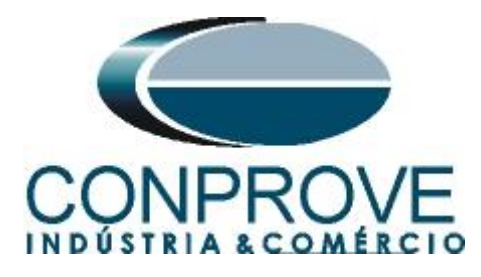

| Ground Distance // New Site 1: D60: Settings: Grouped Elements: Group 1: Distance |                    |                    |                    |     |  |
|-----------------------------------------------------------------------------------|--------------------|--------------------|--------------------|-----|--|
| Bestore Default 型 Reset VIEW ALL<br>mode                                          |                    |                    |                    |     |  |
| PARAMETER                                                                         | GROUND DISTANCE Z1 | GROUND DISTANCE Z2 | GROUND DISTANCE Z3 | 1 1 |  |
| Distance Shape Graph                                                              | View               | View               | View               |     |  |
| Function                                                                          | Enabled            | Enabled            | Enabled            |     |  |
| Direction                                                                         | Forward            | Forward            | Non-directional    |     |  |
| Shape                                                                             | Mho                | Mho                | Mho                |     |  |
| Z0/Z1 Mag                                                                         | 2.70               | 2.70               | 2.70               |     |  |
| Z0/Z1 Ang                                                                         | 0 deg              | 0 deg              | 0 deg              |     |  |
| ZOM Z1 Mag                                                                        | 0.00               | 0.00               | 0.00               |     |  |
| ZOM Z1 Ang                                                                        | 0 deg              | 0 deg              | 0 deg              |     |  |
| Reach                                                                             | 2.00 ohms          | 3.00 ohms          | 4.00 ohms          |     |  |
| RCA                                                                               | 85 deg             | 85 deg             | 85 deg             |     |  |
| Rev Reach                                                                         | 2.00 ohms          | 3.00 ohms          | 4.00 ohms          |     |  |
| Rev Reach RCA                                                                     | 85 deg             | 85 deg             | 85 deg             |     |  |
| POL Current                                                                       | Zero-seq           | Zero-seq           | Zero-seq           |     |  |
| Non-Homogen Ang                                                                   | 0.0 deg            | 0.0 deg            | 0.0 deg            |     |  |
| Comp Limit                                                                        | 90 deg             | 90 deg             | 90 deg             |     |  |
| DIR RCA                                                                           | 30 deg             | 30 deg             | 30 deg             |     |  |
| DIR Comp Limit                                                                    | 90 deg             | 90 deg             | 90 deg             |     |  |
| Quad Right Blinder                                                                | 10.00 ohms         | 10.00 ohms         | 10.00 ohms         |     |  |
| Quad Right Blinder RCA                                                            | 85 deg             | 85 deg             | 85 deg             |     |  |
| Quad Left Blinder                                                                 | 10.00 ohms         | 10.00 ohms         | 10.00 ohms         |     |  |
| Quad Left Blinder RCA                                                             | 85 deg             | 85 deg             | 85 deg             |     |  |
| Supervision                                                                       | 0.200 pu           | 0.200 pu           | 0.200 pu           |     |  |
| Volt Level                                                                        | 0.000 pu           | 0.000 pu           | 0.000 pu           |     |  |
| Delay                                                                             | 0.060 s            | 0.400 s            | 0.700 s            |     |  |
| Block                                                                             | OFF                | OFF                | OFF                |     |  |
| Target                                                                            | Self-reset         | Self-reset         | Self-reset         |     |  |
| Events                                                                            | Disabled           | Disabled           | Disabled           |     |  |
| <                                                                                 | ille.              |                    |                    | >   |  |
| D60 Settings: Grouped Elements: Gr                                                | roup 1: Distance   | Screen ID: 11      |                    | - 1 |  |

Figure 13

#### 4. Binary Output Adjustments

#### 4.1 FlexLogic Equation Editor

Click on the "+" sign near to "*FlexLogic*" and double-click on "*FlexLogic Equation Editor*". On this screen, two logics are programmed. The first creates an "OR" logic between the phase distance elements associating to virtual output 1. The second is also an "OR" logic associating the ground distance elements to virtual output 2.

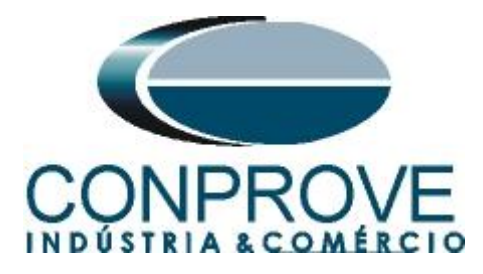

| FlexLogic Equation Ed   | litor // New Site 1: D60: Settings: Fle | xLogic            | ×     |
|-------------------------|-----------------------------------------|-------------------|-------|
| Save Restore            | Default 🗄 Reset VIEW A                  | IL<br>mode        |       |
| FLEXLOGIC ENTRY         | ТҮРЕ                                    | SYNTAX            | ~     |
| View Graphic            | View                                    | View              |       |
| FlexLogic Entry 1       | Protection Element                      | PH DIST Z1 OP     |       |
| FlexLogic Entry 2       | Protection Element                      | PH DIST Z2 OP     |       |
| FlexLogic Entry 3       | Protection Element                      | PH DIST Z3 OP     |       |
| FlexLogic Entry 4       | OR                                      | 3 Input           |       |
| FlexLogic Entry 5       | Assign Virtual Output                   | = Virt Op 1 (VO1) |       |
| FlexLogic Entry 6       | Protection Element                      | GND DIST Z1 OP    |       |
| FlexLogic Entry 7       | Protection Element                      | GND DIST Z2 OP    |       |
| FlexLogic Entry 8       | Protection Element                      | GND DIST Z3 OP    |       |
| FlexLogic Entry 9       | OR                                      | 3 Input           |       |
| FlexLogic Entry 10      | Assign Virtual Output                   | = Virt Op 2 (VO2) |       |
| FlexLogic Entry 11      | End of List                             |                   |       |
| FlexLogic Entry 12      | End of List                             |                   |       |
| FlexLogic Entry 13      | End of List                             |                   |       |
| FlexLogic Entry 14      | End of List                             |                   |       |
| FlexLogic Entry 15      | End of List                             |                   |       |
| FlexLogic Entry 16      | End of List                             |                   |       |
| FlexLogic Entry 17      | End of List                             |                   |       |
| FlexLogic Entry 18      | End of List                             |                   | 0.000 |
| FlexLoaic Entry 19      | End of List                             |                   | ~     |
| D60 Settings: FlexLogic | S                                       | creen ID: 171     | 1     |

Figure 14

#### **4.2** Contact Outputs

Click on the "+" sign near to "*Inputs/Outputs*" and double-click on "*Contact Outputs*". In this screen, the trips of the virtual outputs are designated as the binary outputs of the relay.

| 🚥 Contact Outputs // New Site 1: D60: Settings: In 📃 🗖 🔯 |                          |  |
|----------------------------------------------------------|--------------------------|--|
| Save Bestore                                             | Default 🗄 Reset VIEW ALL |  |
| SETTING                                                  | PARAMETER                |  |
| [P1] Contact Output 1 ID                                 | Cont Op 1                |  |
| [P1] Contact Output 1 Operate                            | Virt Op 1 On (VO1)       |  |
| [P1] Contact Output 1 Seal-In                            | OFF                      |  |
| [P1] Contact Output 1 Events                             | Enabled                  |  |
| IP21 Contact Output 2 ID                                 | Cont On 2                |  |
| [P2] Contact Output 2 Operate                            | Virt Op 2 On (VO2)       |  |
| [P2] Contact Output 2 Seal-In                            | OFF                      |  |
| [P2] Contact Output 2 Events                             | Enabled                  |  |
| [P3] Contact Output 3 ID                                 | Cont Op 3                |  |
| [P3] Contact Output 3 Operate                            | PH DIST Z3 OP            |  |
| [P3] Contact Output 3 Seal-In                            | OFF                      |  |
| [P3] Contact Output 3 Events                             | Enabled                  |  |
| [P4] Contact Output 4 ID                                 | Cont Op 4                |  |
| [P4] Contact Output 4 Operate                            | PH DIST Z4 OP            |  |
| [P4] Contact Output 4 Seal-In                            | OFF                      |  |
| [P4] Contact Output 4 Events                             | Enabled                  |  |
| D60 Settings: Inputs/Outputs                             | Screen ID: 232           |  |
|                                                          | Figure 15                |  |

In Appendix B the user finds a table of equivalence between the software settings of the relay and the test set.

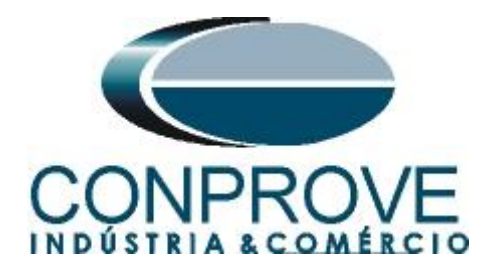

## 5. Distance software adjustments

#### 5.1 Opening the Distance

Click on the CTC application manager icon.

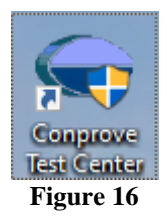

Make a click on the software icon "Distance".

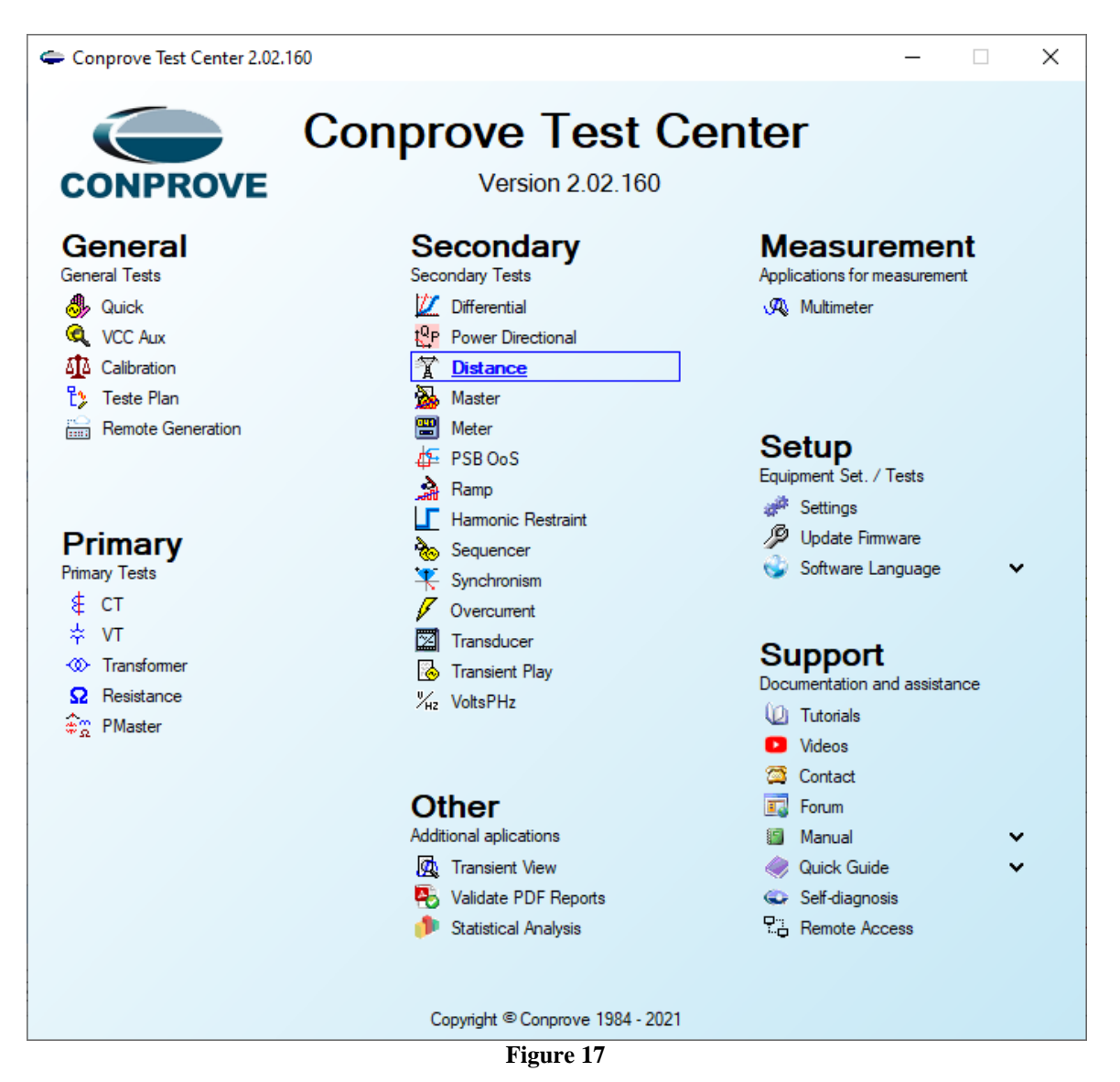

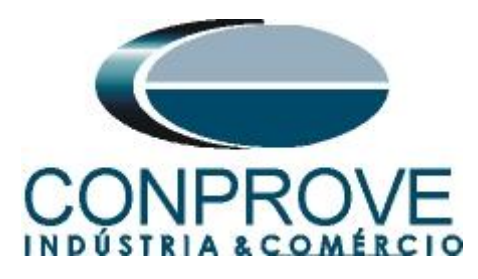

| 🏋   🗋 📂 🛃 🚽   Distance 2.02.160 (64 Bits) - C                  | E-6006 (1730616)                                                                              | - 0 ×              |
|----------------------------------------------------------------|-----------------------------------------------------------------------------------------------|--------------------|
| Arquivo Home View Software Options                             |                                                                                               | ~ <b>?</b>         |
| Channels                                                       | Settings X                                                                                    |                    |
| Direc Connection                                               | General General Inform. System Notes & Obs. Explanatory Figures Check List Others Connections |                    |
| Point test Search Test Test Settings                           | Distance Descr. Distance function Date:                                                       |                    |
| Insert/Edit Points                                             | Tated to in                                                                                   | •                  |
| Insert/Edit Points General Options Edit Point Data Entry: Z an | Identif: V Model V                                                                            | FaultAE            |
| Test Point                                                     | Type: V Manufacturer: V                                                                       | Dirite Net Testad  |
| New Point V IZI Relative to Line Adopting the same line        | Location:                                                                                     | Points Tested      |
| IZ: 0.00 Q R:                                                  | Substation:                                                                                   | Colors: Not Tested |
| Remove Ø: 0.0 ° X:                                             | Bay:                                                                                          | Fail               |
| Remove All                                                     | Address:                                                                                      | Information:       |
| TONOTO TH                                                      | City: V State: V                                                                              |                    |
| Test Point                                                     | Presentile                                                                                    | Current Point      |
| Tested Points                                                  |                                                                                               | - 0:               |
| AE BE CE AB BC CA                                              | Name:                                                                                         | -R:                |
| No. Zone Operated R                                            | Sector: V Registry: V                                                                         | //////             |
|                                                                | Tool Test:                                                                                    |                    |
|                                                                | CE-6006 Series Num.: 17306166302101110011XXX                                                  |                    |
|                                                                |                                                                                               |                    |
|                                                                |                                                                                               |                    |
|                                                                | · · · · · · · · · · · · · · · · · · ·                                                         |                    |
| <                                                              | Default V Import Export Preferences OK Cancel                                                 |                    |
| Zone R-X Z and Ø Z rel J Time                                  | -4.00 -3.00 -2.00 -1.00 0 1.00 2.00                                                           | 3.00 4.00          |
| Errors List Protection Status                                  |                                                                                               |                    |
| 📢 OFF Line New                                                 | Aux Source: 0,00 V Heating: 0%                                                                |                    |
|                                                                |                                                                                               |                    |

Figure 18

#### 5.2 Configuring the Settings

When opening the software the "Settings" screen will open automatically (provided that the option "Open Settings when Start" found in the "Software Options" menu is selected). Otherwise click directly on the "Settings" icon.

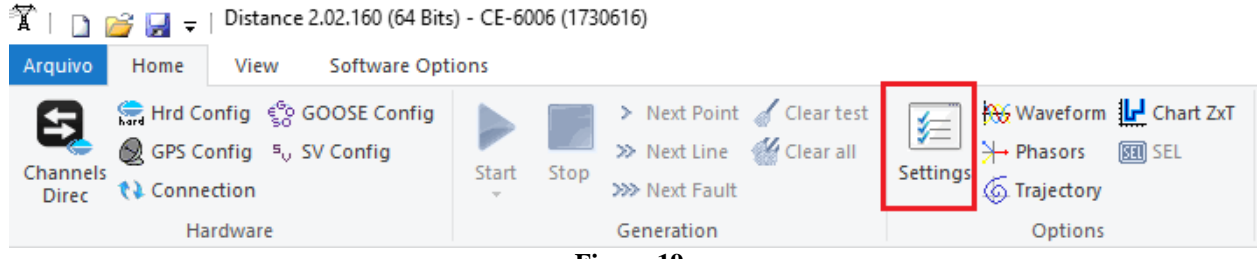

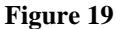

Inside the "*Settings*" screen, fill in the "*General Inform*." with details of the tested device, installation location and the person responsible. This facilitates the elaboration of the report as this tab will be the first to be shown.

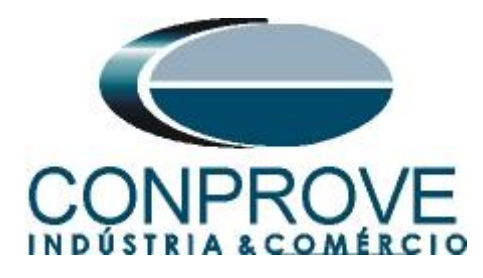

|              |      |        | ,         |
|--------------|------|--------|-----------|
|              | PARA | TESTES | FIFTRICOS |
| INSTRUMENTOS |      | ILJILJ | LELINICOJ |

| General  | General Inform. | System N                                | otes & Obs. Explanatory Figur   | es (      | Check List Other | rs Connections |        |
|----------|-----------------|-----------------------------------------|---------------------------------|-----------|------------------|----------------|--------|
|          | Test:           |                                         |                                 |           |                  |                |        |
| Distance | Descr: D        | istance funct                           | ion                             |           | Date:            |                |        |
|          | Tested device:  |                                         |                                 |           |                  |                |        |
|          |                 | Identif:                                | 23031982                        | ~         | Model            | D60            | ~      |
|          |                 | Type                                    | Line Protection                 | _         | Manufacturer     | GE             | ~      |
|          |                 | .,,,,,,,,,,,,,,,,,,,,,,,,,,,,,,,,,,,,,, |                                 | -         |                  |                | -      |
|          | Location:       |                                         |                                 |           |                  |                |        |
|          |                 | Substation:                             | CONPROVE                        |           |                  |                | ~      |
|          |                 | Bay:                                    | 1                               | $\sim$    |                  |                |        |
|          |                 | Address:                                | Visconde de Ouro Preto, 75 - Cu | istódio F | Pereira          |                | ~      |
|          |                 | City:                                   | Uberlândia                      |           | ~                | State          | : MG 🗸 |
|          | Responsible:    |                                         |                                 |           |                  |                |        |
|          |                 | Name:                                   | Michel Rockembach de Carvalh    | 0         |                  |                | ~      |
|          |                 | Sector:                                 | Engineering                     | ~         | Registry:        | 00001          | ~      |
|          | Tool Test:      |                                         |                                 |           |                  |                |        |
|          | CE-6006         |                                         | Series                          | Num.:     | 173061663021011  | 110011XXX      |        |
|          |                 |                                         |                                 |           |                  |                |        |
|          |                 |                                         |                                 |           |                  |                |        |
|          | Import Export   |                                         |                                 |           | Preferences      | ОК             | Cance  |

#### 5.3 System

In the following screen, within the "*Nominal*" sub tab, the values of frequency, phase sequence, primary and secondary voltages, primary and secondary currents, transformation ratios of VTs and CTs are configured. There are also two sub-tabs "*Impedance*" and "*Source*" whose data is not relevant for this test.

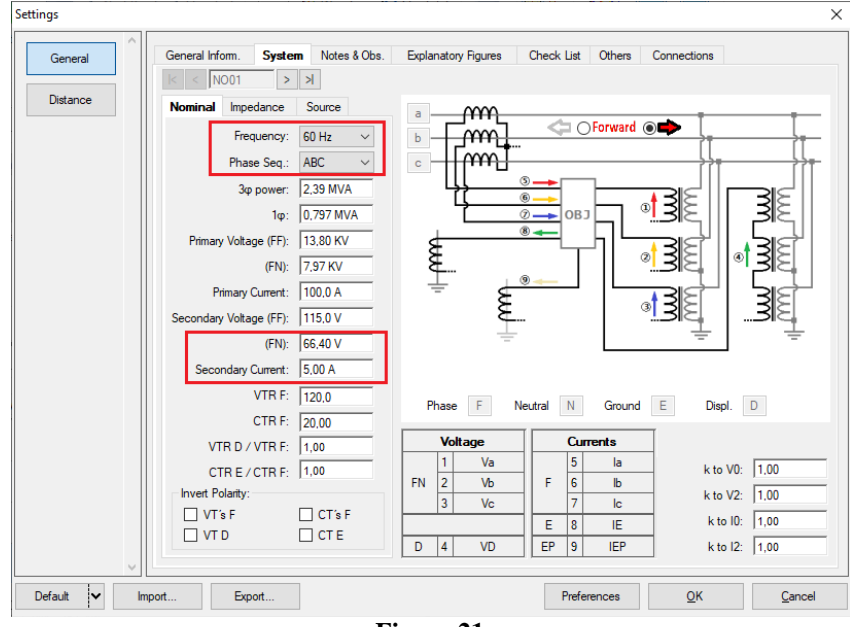

Figure 21

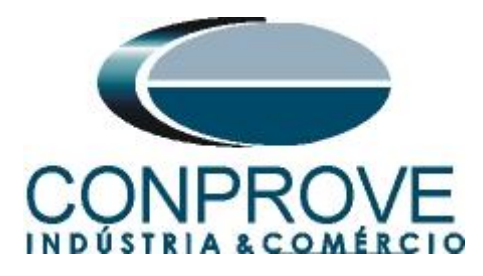

There are other tabs where the user can enter notes and observations, explanatory figures, can create a "check list" of the procedures for carrying out the test and even create a diagram with all the schematic of the connections between the test set and the test equipment.

#### 6. Distance Adjustments

Note: The GE D60 relay will be parameterized differently for phase-ground faults in relation to two-phase and three-phase faults. For the software to perform the test properly, 6 types of zones must be inserted, the first three for two-phase and threephase faults and the last three for phase-ground faults.

#### 6.1 Distance Screen > Distance Prot. Settings

The first step is to adjust the ground compensation factor.

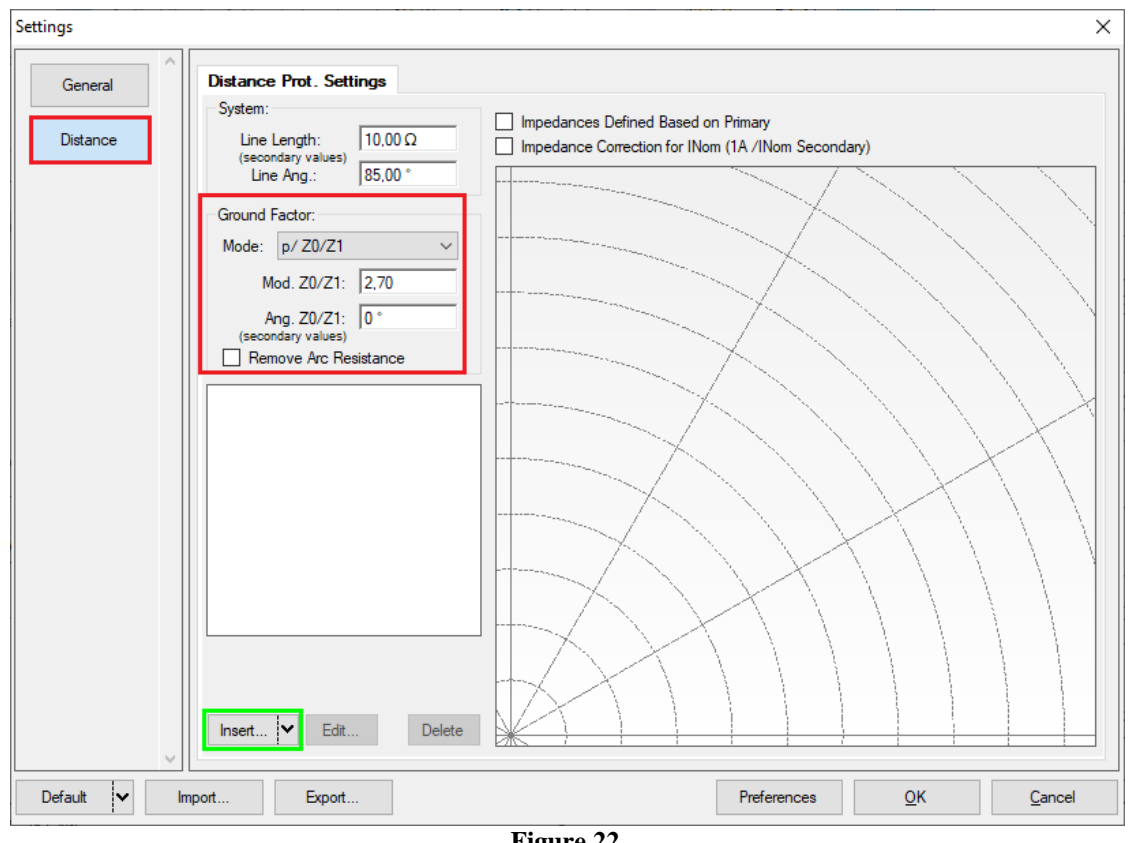

Figure 22

#### **6.2** Inserting Phase Zones

The first zone to be entered will be zone-1 (Phase). Click on the "Insert" field highlighted in green in the previous figure. In the settings screen, first select the relay mask "GE D60-Mho". You must adjust the actuation time, choose the type of fault (loop), and enter the zone characteristics and directionality. Adjust the tolerance values and finally click on "OK".

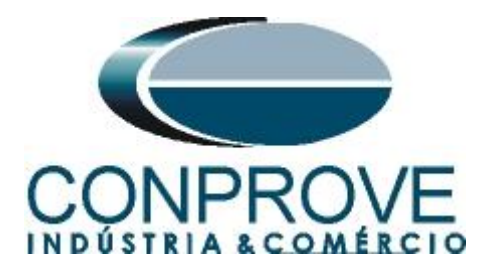

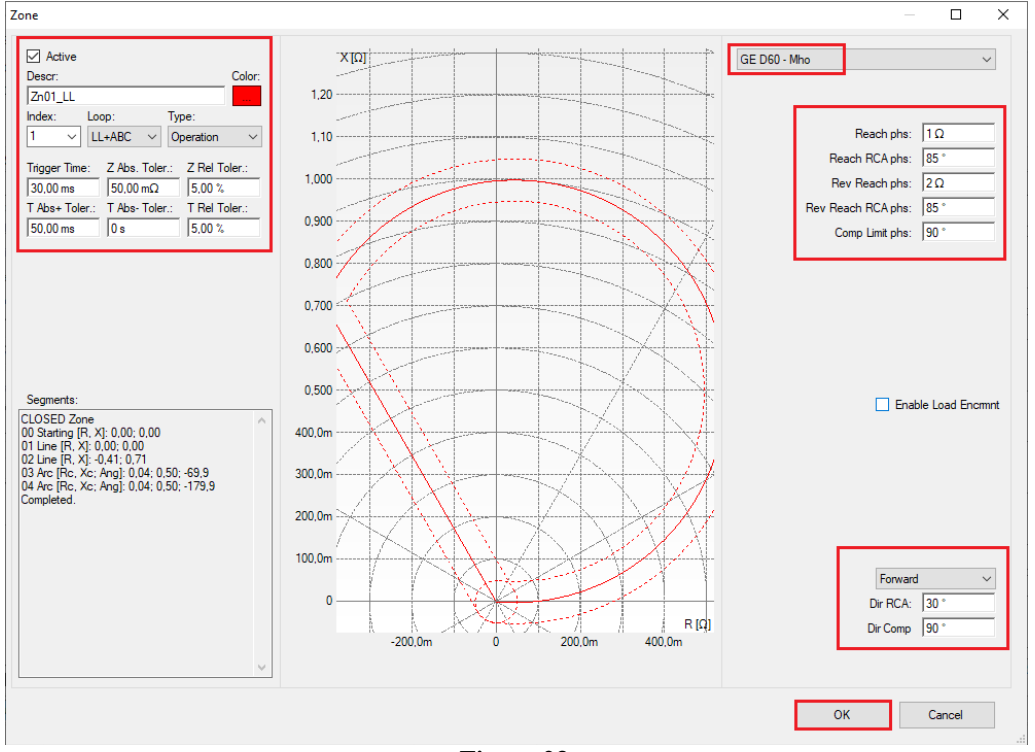

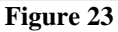

Clicking "Insert" again adjusts the values for zone 2.

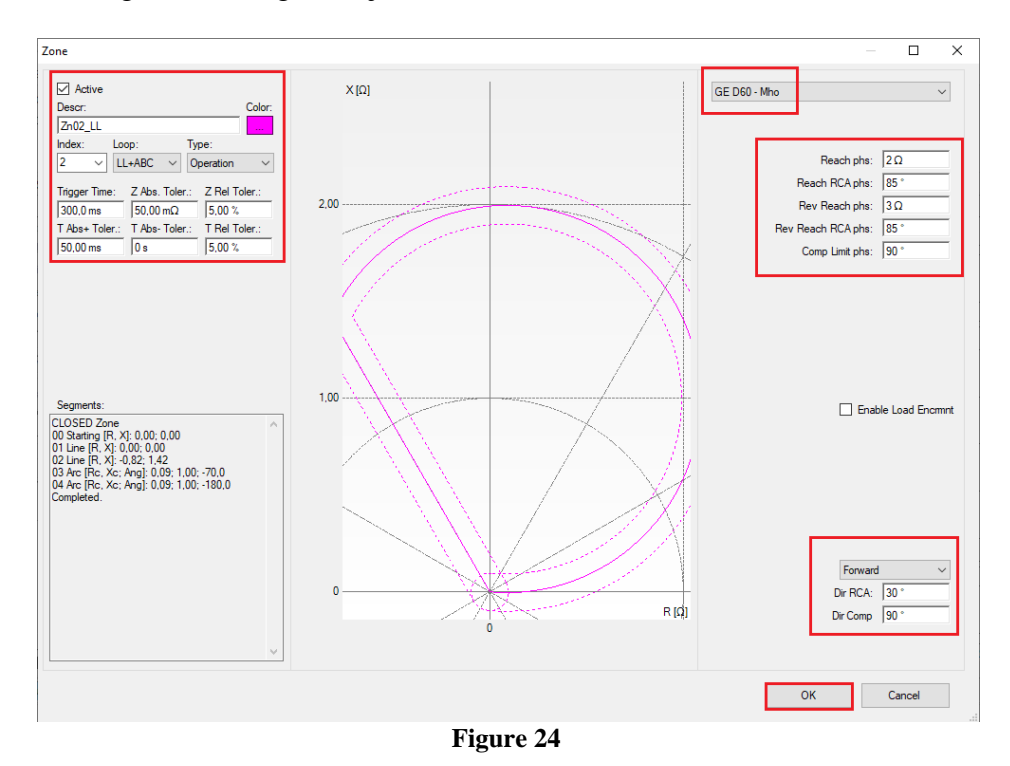

Clicking "Insert" again adjusts the values for zone 3.

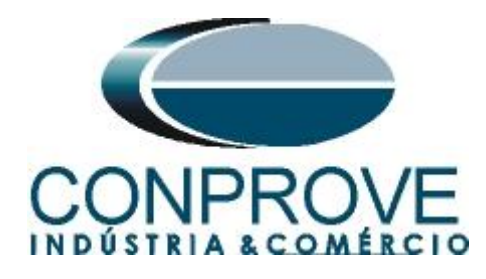

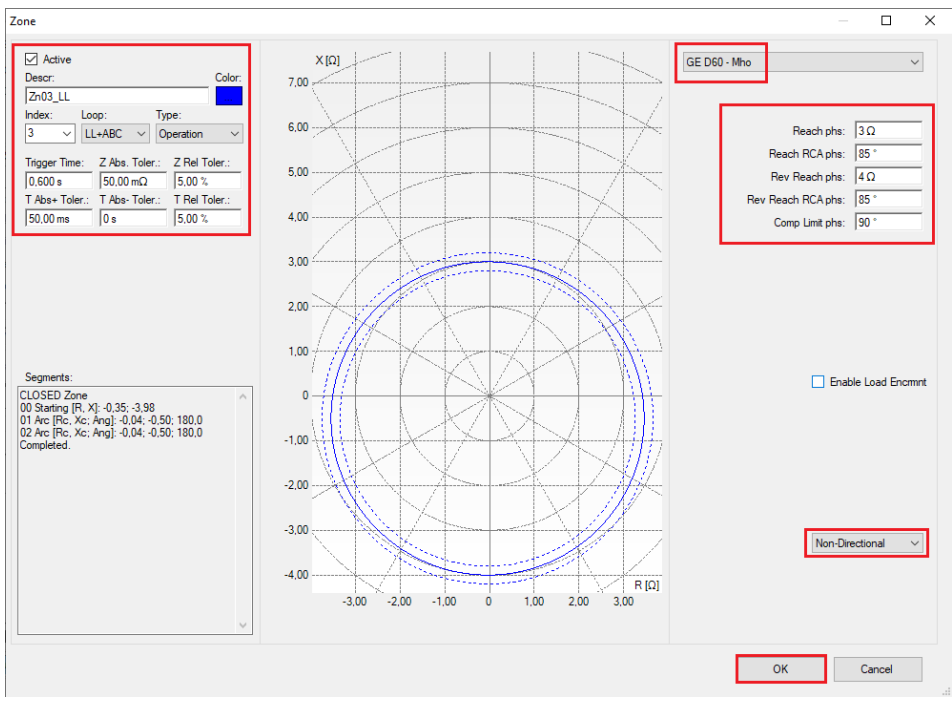

#### Figure 25

#### 6.3 Inserting Zones (Phase-Earth)

Zone 4 entered in the software is equivalent to zone 1 phase-ground of the relay, zone 5 is equivalent to zone 2 phase-ground and zone 6 is equivalent to zone 3 phaseground set in the relay. Change the name of each zone and make the following adjustments for each of the zones.

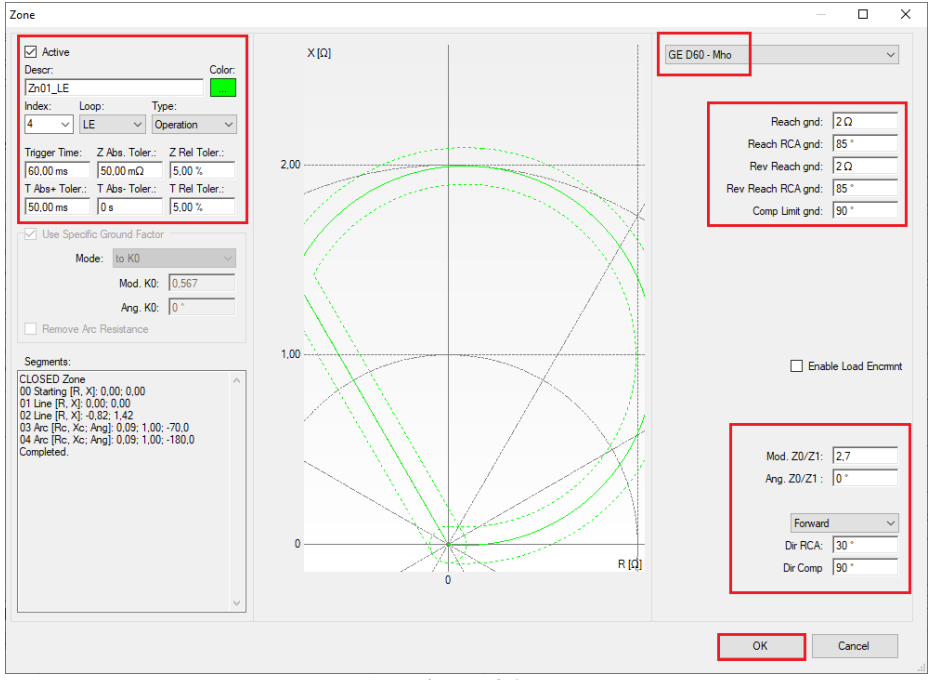

Figure 26

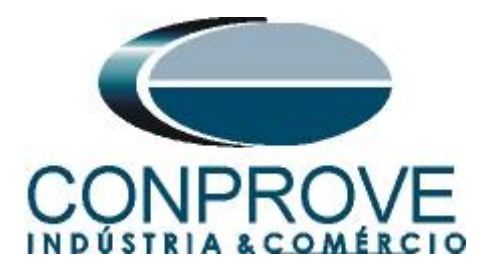

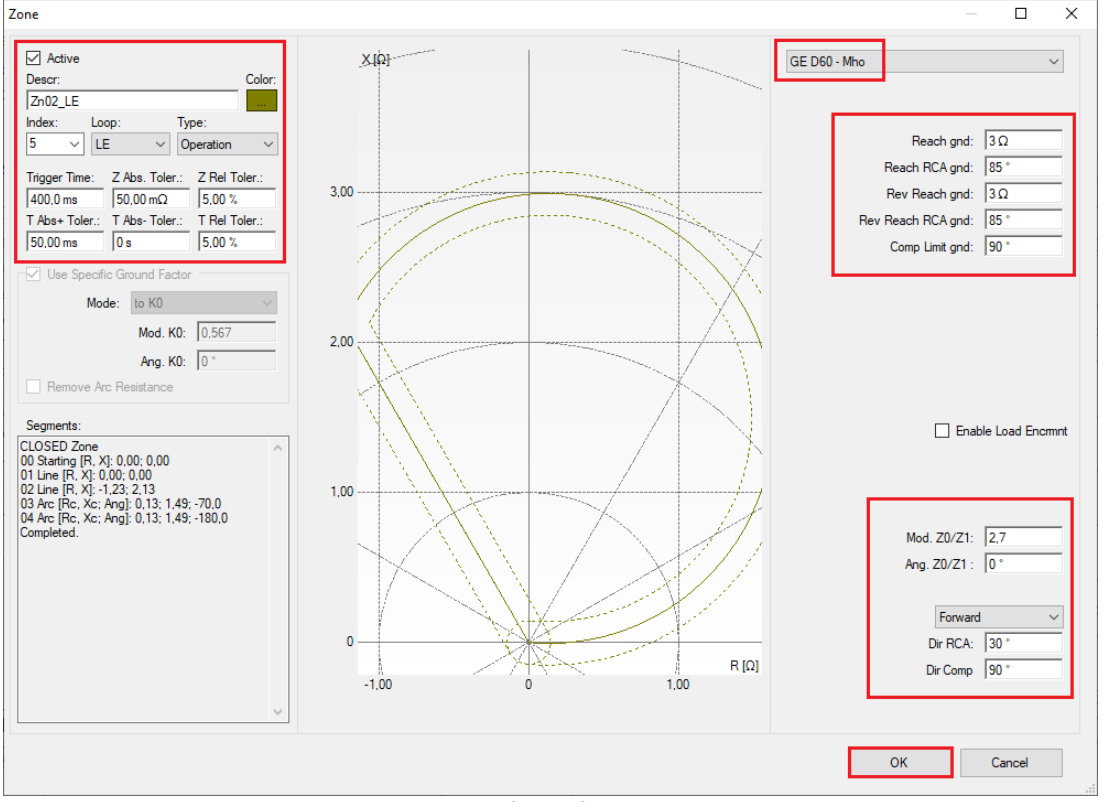

Figure 27

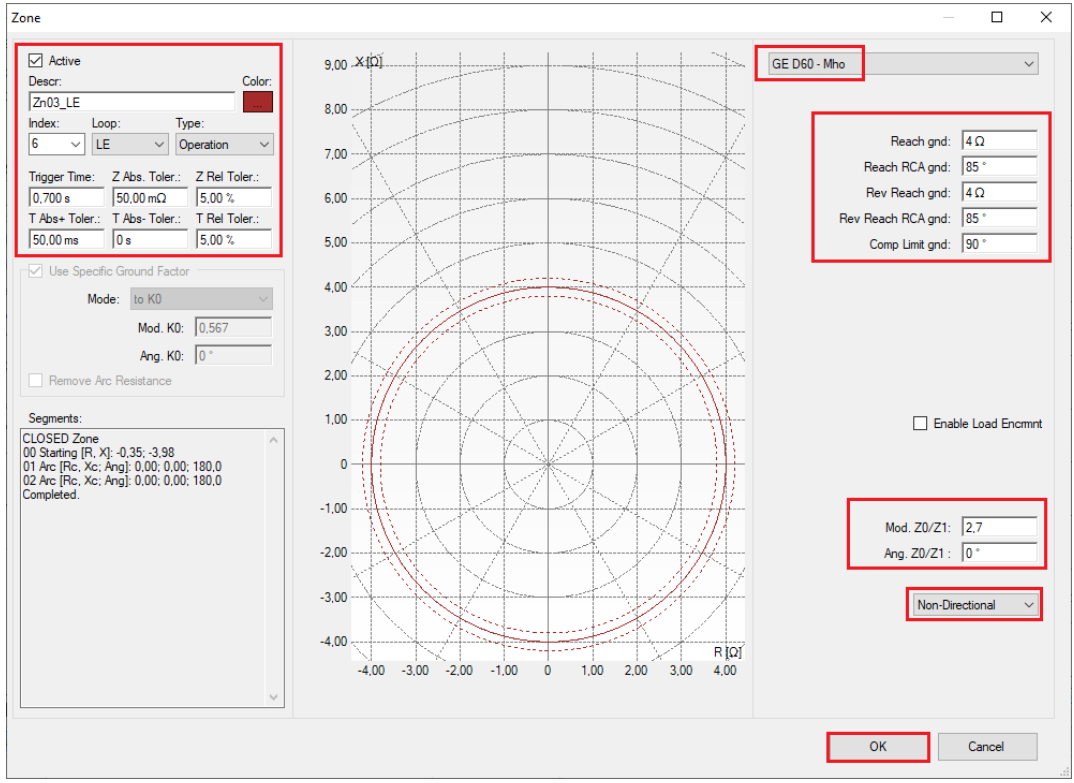

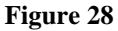

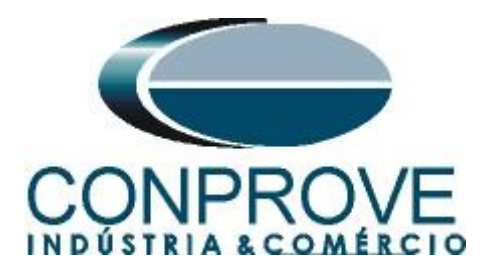

#### **INSTRUMENTOS PARA TESTES ELÉTRICOS** 7. Channel Direction and Hardware Configurations

Click on the icon illustrated below.

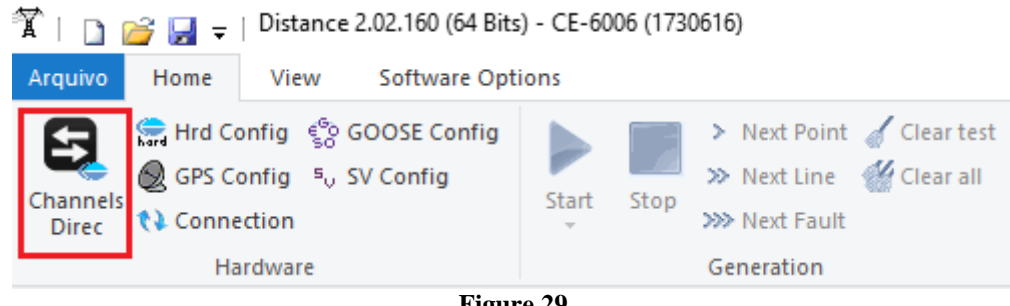

Figure 29

Then click on the highlighted icon to configure the hardware.

| Channels Direct.                                                                                            |                              |        |                |                              |                                         |               |            |                                      |        |               |                          | _                        |                           | ×            |
|----------------------------------------------------------------------------------------------------|------------------------------|--------|----------------|------------------------------|-----------------------------------------|---------------|------------|--------------------------------------|--------|---------------|--------------------------|--------------------------|---------------------------|--------------|
| Bool         Model         R           CE-6006         V         Serial Number:         1730616630210111001 | Reset for Hard.<br>Connected | ¢ k S  | Set ○<br>●     | Basic<br>Advanced<br>ON Line | e <sup>6</sup> o G<br><sup>s</sup> ∨ S. | OOSE<br>Value | Hard.:     | Adapt I/Os<br>Autoassociate<br>Clean | •<br>• | Nodes:        | oassociate<br>Clean<br>▼ | Import                   | Confir<br>Cance<br>Export | m<br>el      |
| Outputs: Analog. and SV                                                                                     | Inputs: Analog.              | and SV | / Output       | s: Binary, GOO               | SE and                                  | Analog        | DC         | Inputs: Binary, GO                   | OSE a  | and Analog. D | C Logical                |                          |                           | <i>//</i> >> |
| < NO01 >                                                                                                    | N 🕂 🗕 -                      | -      | _m_            | 405                          | orwar                                   |               |            |                                      |        | Voltage Char  | nnels                    |                          | ⊥<br>▼  ♣ ▼               |              |
| Nominal Line Source                                                                                         | e                            |        |                |                              | orward                                  |               |            |                                      |        | Descr.        | Hardware                 | Node                     | Point                     |              |
|                                                                                                    |                              |        | ന്നപ്പ         |                              |                                         |               |            |                                      |        | AO_V01        | V1                       | NO01                     | 👻 Va                      | -            |
| Frequency:                                                                                                  | 60 Hz ~                      | L      |                | -                            |                                         |               | શ્રદ્ધ     |                                      |        | AO_V02        | V2                       | ▼ NO01                   | ▼ Vb                      | •            |
| Phase Seq.:                                                                                                 | ABC ~                        |        | <del>ہ</del> ۲ | в овј                        |                                         | 0             | 8 ≥        |                                      |        | AO_V03        | V3                       | ▼ NO01                   | ▼ Vc                      | -            |
| 3φ power:                                                                                                   | 47,80 MVA                    |        |                |                              | ٦L                                      |               |            |                                      |        |               |                          |                          |                           |              |
| 1φ: [                                                                                                    | 15,93 MVA                    |        |                |                              |                                         | ⊘ ∃           |            |                                      |        |               |                          |                          |                           |              |
| Primary Voltage (FF):                                                                                       | 13,80 KV                     |        |                |                              |                                         | ·             |            |                                      |        |               |                          |                          |                           |              |
| (FN):                                                                                                    | 7,97 KV                      |        |                |                              |                                         | a† =          |            |                                      |        |               |                          |                          |                           |              |
| Primary Current:                                                                                            | 2,00 kA                      |        |                |                              |                                         | ~             | SIZ.       |                                      |        |               |                          |                          |                           |              |
| Secondary Voltage (EE):                                                                                     | 115.0 V                      |        |                |                              |                                         |               | -          |                                      |        |               |                          |                          |                           |              |
| (ENI)-                                                                                                    | 66 40 V                      |        |                |                              |                                         |               |            |                                      |        | Current Chan  | inels                    | Y                        | •   <b>•</b> •            |              |
|                                                                                                    | 5 00 0                       |        | Voltage        | Channe                       |                                         | С             | urrents    | Channel                              |        | Descr.        | Hardware                 | Node                     | Point                     |              |
| Secondary Current:                                                                                          | 5,00 A                       |        | 1 Va           | AO_V01                       | ~                                       | 5             | la         | AO_101 ~                             | Σ      | AO_I01        | 14                       | NO01                     | 👻 la                      | -            |
| VTR F:                                                                                                    | 120,0                        | FN     | 2 Vb           | AO_V02                       | $\sim$                                  | F e           | i lb       | AO_102 ~                             | Σ      | AO_102        | 15                       | <ul> <li>NO01</li> </ul> | ▼ Ib                      | -            |
| CTR F:                                                                                                    | 400,0                        |        | 3 Vc           | AO_V03                       | ~                                       | 7             | / lc       | AO_103 ~                             | Σ      | AO_103        | 16                       | ▼ NO01                   | ▼ lc                      | •            |
| VTR D / VTR F:                                                                                              | 1,00                         |        | Vab            |                              | ~                                       | E 8           | IE         |                                      | ~      |               |                          |                          |                           |              |
| CTR E / CTR F:                                                                                              | 1,00                         | FF     | Vbc            | _                            | ~                                       | EP 9          | IEP        |                                      | $\sim$ |               |                          |                          |                           |              |
| Reverse Polarity:                                                                                           |                              |        | Vca            | -                            | <u> </u>                                |               |            |                                      |        |               |                          |                          |                           |              |
| VT's F                                                                                                    | CT's F                       | -      | 4 VD           |                              | Ť                                       |               | k 10       |                                      | ~      |               |                          |                          |                           |              |
|                                                                                                    | CTE                          | Calc.  | k.V2           |                              | ~                                       | Calc.         | k.12       |                                      | ~      |               |                          |                          |                           |              |
| Equal Parameters An                                                                                         | mong Nodes                   | k      | to V0 1,00     | to V2 1.00                   |                                         | k i           | to I0 1,00 | to I2 1,00                           |        |               |                          |                          |                           |              |
|                                                                                                    |                              |        |                |                              |                                         |               |            |                                      |        |               |                          |                          |                           |              |

Figure 30

Choose the channel configuration; adjust the auxiliary source and the stopping method of the binary inputs. To finish click on "OK".

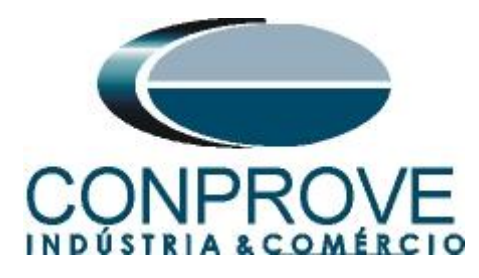

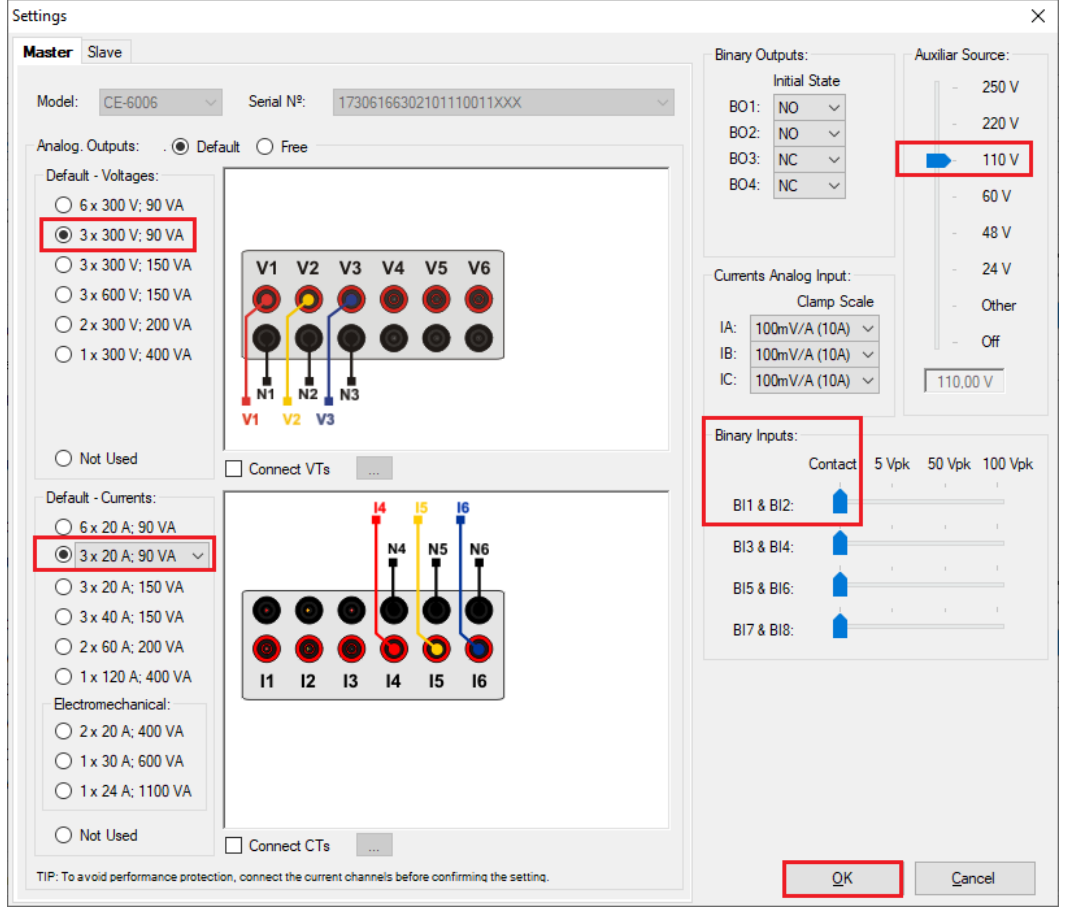

Figure 31

On the next screen choose "Basic" and on the next window (didn't shown) choose "YES", finally click on "Confirm".

| Char  | nels Direct.            |             |                                    | — 🗆 X         |
|-------|-------------------------|-------------|------------------------------------|---------------|
| Local | Model Reset for Hard.   | Basic       |                                    | Confirm       |
| 5     | CE-6006 V Connected     | O Advanced  | Se GOOSE                           | Cancel        |
| ote   | Serial Number:          |             | 50                                 |               |
| Rem   | 03207116302101110011XXX | V V ON Line | <sup>s</sup> <sub>o</sub> S. Value | Import Export |

Figure 32

#### 8. Test structure for function 21

#### 8.1 Test Settings

By clicking on the settings tab set the test mode to *"Intelligent"* and use binary input 1 for stop interface. Insert a pre-fault with nominal voltage and current equal to zero.

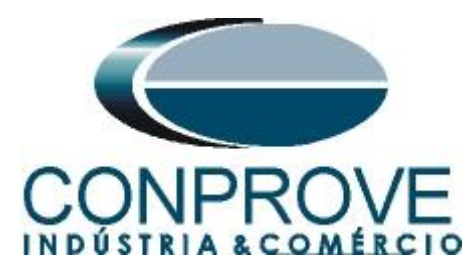

| 1 🗋               | 🗃 层 🤿   Distance 2.02.160 (                                        | (64 Bits) - C | E-6006 (173061   | 6)               |             |             |                                    |           |                   |                        |                               |                  |                       |                            | - 6          | ×       |
|-------------------|--------------------------------------------------------------------|---------------|------------------|------------------|-------------|-------------|------------------------------------|-----------|-------------------|------------------------|-------------------------------|------------------|-----------------------|----------------------------|--------------|---------|
| Arquivo           | Home View Softwa                                                   | re Options    |                  |                  |             |             |                                    |           |                   |                        |                               |                  |                       |                            |              | ~ 🕐     |
| Channels<br>Direc | Hrd Config 😵 GOOSE Co GOSE Config 5, SV Config Connection Hardware | onfig<br>St   | art Stop >>      | Next Point       | Clear test  | Settings    | ₩Waveform<br>Phasors<br>Trajectory | Chart ZxT | Present<br>Report | C ∿ P3 S abs rel Upits | Recreate Resto<br>Charts Layo | ore View<br>ut • |                       |                            |              |         |
| Point test        | Search Test Test Settin                                            | as            | 0                | eneration        |             |             | options                            |           | Report            | onics                  | cayor                         |                  |                       |                            |              |         |
| Generat           | ion of Channels Direc.                                             | Enable        | e Pre-Fault 1    |                  | Enable F    | Pre-Fault 2 |                                    | Enable Po | ost-Fault         |                        |                               |                  |                       | VTR                        | Neutral/VTF  | Phase:  |
|                   | Generation Channel                                                 | Mode          | Vs = VNon        | n, ls = 0 🔻      |             |             |                                    |           |                   |                        |                               |                  |                       |                            | 1,00         | _       |
| Va                | AO_V01 (Hrd: V1) -                                                 | V1            | 66.40 V          | 0 *              |             |             |                                    |           |                   |                        |                               |                  |                       | CTR                        | Ground/CTF   | RPhase: |
| Vb                | AO_V02 (Hrd: V2) -                                                 | V2            | 66,40 V          | 240,0 °          |             |             |                                    |           |                   |                        |                               |                  |                       |                            | 1,00         |         |
| Vc<br>VD          | AO_V03 (Hrd: V3)                                                   | V3            | 66,40 V          | 120,0 °          |             |             |                                    |           |                   |                        |                               |                  |                       |                            | Inv. Phase   | VTs     |
| la                | AO_I01 (Hrd: I4) -                                                 | 14            | 0 A 0            | 0*               |             |             |                                    |           |                   |                        |                               |                  |                       | L                          | _ Inv. Neutr | al VT   |
| lb                | AO_I02 (Hrd: I5) -                                                 | 15            | 0 A              | 240,0 °          |             |             |                                    |           |                   |                        |                               |                  |                       |                            | Inv. Phase   | CTs     |
| lc                | AO_I03 (Hrd: I6) -                                                 | 16            | 0 A 0            | 120,0 °          |             |             |                                    |           |                   |                        |                               |                  |                       | L                          | j inv. cann  | CI      |
| IE<br>IE PII      | •                                                                  |               |                  |                  |             |             |                                    |           |                   |                        |                               |                  |                       |                            |              |         |
| Kee               | p pre-fault in healthy phases                                      |               | Time Pre-Fault   | 1: 100,00 ms     |             |             |                                    |           |                   |                        |                               |                  |                       |                            |              |         |
| Binary C          | Outputs & Goose - Fault                                            | Binary Out    | puts & Goose - P | Pre-Fault1       |             |             |                                    |           |                   |                        |                               |                  |                       | F                          | Configure i  | in All  |
| BO                | 0; 0; 0; 0; 0; 0 🔫                                                 | BO            | 0; 0; 0; 0;      | : 0: 0 🔻         |             |             |                                    |           |                   |                        |                               |                  |                       | L                          | - Generation | 15      |
| GU<br>Sin         |                                                                    | GU<br>Simu    |                  |                  |             |             |                                    |           |                   |                        |                               |                  |                       |                            |              |         |
| Generat           | ion and Pickup Limits                                              | Test Mode     | •                |                  | 1           |             |                                    |           |                   |                        |                               |                  | Search Test           |                            |              | _       |
| I Max.            | Channel Gener 15,00 A                                              | Mode          | Intellige        | ent 🔻            |             |             |                                    |           |                   |                        |                               |                  | Initial step:         | Absolute Resolution:       | 100,00 m2    | 2       |
| Us                | e Hardware Limit                                                   |               |                  |                  |             |             |                                    |           |                   |                        |                               |                  | Min. Resolution V     | Relative Resolution:       | 0,10 %       |         |
| Mult V            | Max. Fault (L-M2,00 Vfn                                            |               |                  |                  |             |             |                                    |           |                   |                        |                               |                  | Mult. Tolera          | nce for Verification Test: | 1,10         | ^       |
| L Min             | Pickup 100.0 mA                                                    |               |                  |                  |             |             |                                    |           |                   |                        |                               |                  |                       | Reset Time:                | 100,00 ms    | •       |
| Stop              | o Interf. BI01 (Hrd: BI1) 🗸 🗸                                      | Stop          | o Logic 🔐 🗼      | nitial NA $\sim$ |             |             |                                    |           |                   |                        |                               |                  | Verify Possible Inter | Overtime Waiting:          | 50,00 ms     | × ×     |
|                   |                                                                    |               |                  |                  | Fault Start |             |                                    |           |                   |                        |                               |                  | Anal                  | yze Trajectory to High Sp  | beed Zones   |         |
| Trigge            | r Interf. Software 🗸 🗸                                             | Trigge        | r Logic          |                  | Mode        | Ran         | dom 🔻                              |           |                   |                        |                               |                  |                       | Based Only on Values       | Generated    |         |
|                   | Wait for PPS                                                       | Trigger       | r Delay 0,00 s   |                  | VFault Ang  | 4           | DC Offset                          |           |                   |                        |                               |                  |                       | Cycle to Cycle             | Generation   |         |
| NO (              | Line New                                                           |               |                  |                  |             |             | Aux Source                         | 110,00 V  | Heating           | r: 09                  | %                             |                  |                       |                            |              |         |
|                   |                                                                    |               |                  |                  |             |             | 1.1                                |           | 12                |                        |                               |                  |                       |                            |              |         |

Figure 33

#### 8.2 Two-Phase and Three-Phase Loop

Click on the "Search Test" and then on the "Insert/Edit Points" tab click on the "Sequence" button. Choose the fault types in this case only three-phase and two-phase faults: ABC, AB, BC and CA.

| Point test  | Search Te   | st Test Settings     |            |      |       |            |                             |   |
|-------------|-------------|----------------------|------------|------|-------|------------|-----------------------------|---|
| Insert/     | Edit Points |                      |            |      |       |            |                             | - |
| Insert/Edit | Points      | General Options      | Annhata    |      |       |            |                             |   |
| Edit L      | Line        | Data Entry:          | Apply to   |      |       | <u>^ .</u> | Line V                      |   |
|             |             | Line Origin          | Fault Type |      |       | <b>1</b>   |                             |   |
| New Li      | ne 🔽        | Z Relative to        |            |      | M ABC | Ω          | 2 Ang.: 0,0 °               |   |
| Comme       |             | Adopting the sam     | E BE       | ⊡ BC |       |            |                             |   |
| Sequer      | ice         | 171: 0.00.0          | CE         | CA 🗹 | 🗌 Ali | -          | Step: 45.00 °               |   |
| Remo        | ove         | 0,00 \$2             |            | OK   | C     |            |                             |   |
|             |             | Ø: 0,0 °             |            | OK   | Cance | el O       | <sup>™</sup> Nº of Points 8 |   |
| Remov       | ve All      | Characteristic: 🔘 Se | arch 🔿 Cł  | neck |       |            |                             |   |
|             |             |                      |            |      |       |            |                             |   |

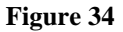

Enter a new sequence whose starting point is |Z| equal to  $0.6\Omega$  and  $\theta$  equal to  $70^{\circ}$ . The search line length is  $6.0\Omega$  and the angle ranges from 0 to  $360^{\circ}$  with a  $60^{\circ}$  step.

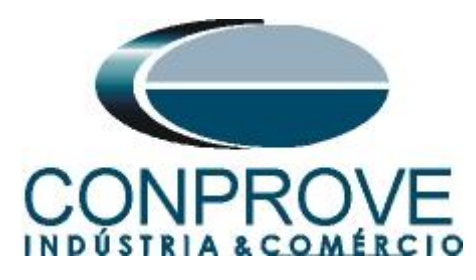

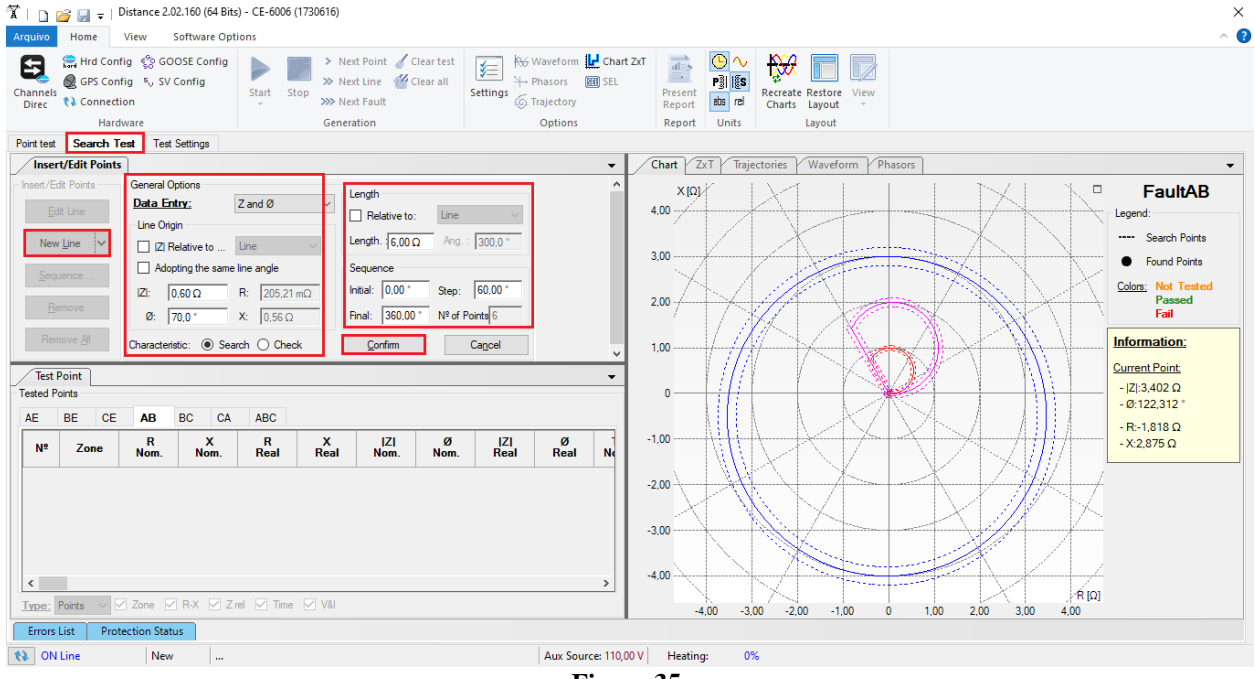

Figure 35

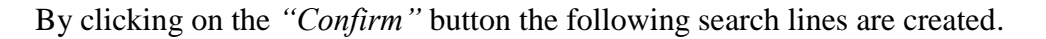

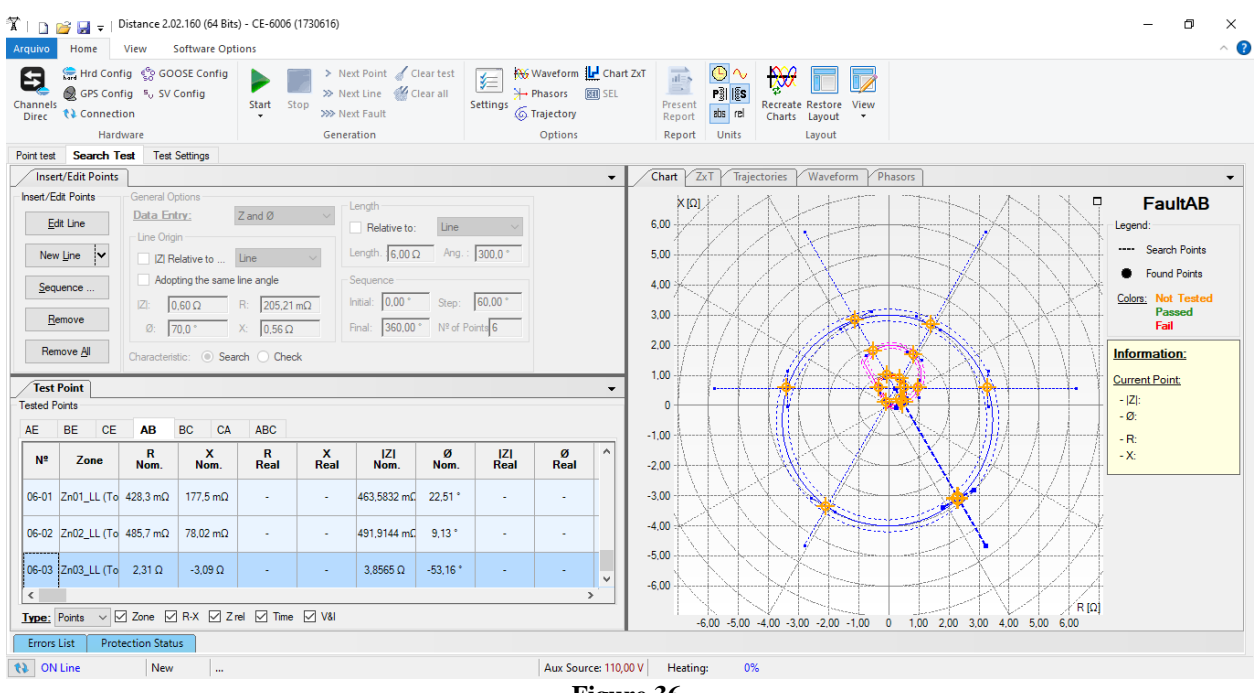

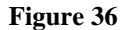

Start the generation by clicking on the icon highlighted below or through the shortcut "Alt + G".

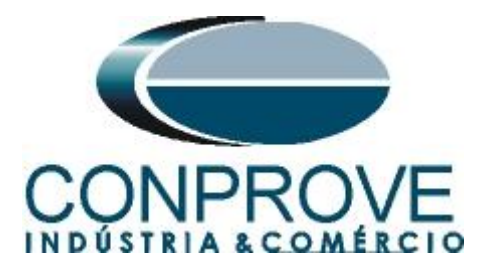

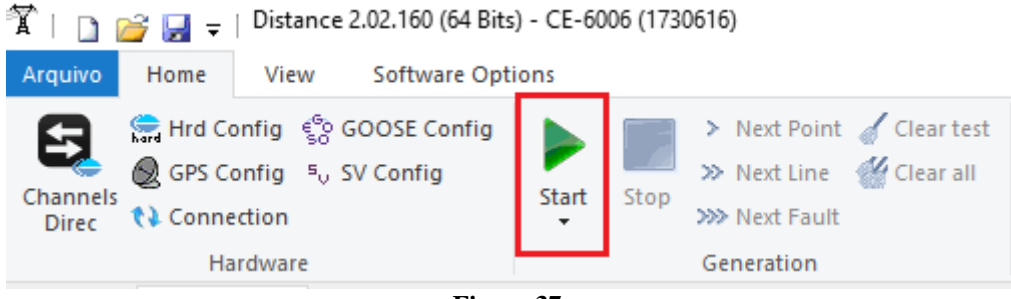

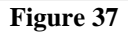

#### 8.3 Final Result Fault AB

By clicking on the tab "AB" the final result is verified. It is observed that all points are within the tolerances given by the manufacturer so that the test is approved.

| Arquivo                                                   | ie de la Home                                                                                                    | Distance 2.0<br>View                                                                 | )2.160 (64 Bit:<br>Software Opt                                                                                                    | s) - CE-6006<br>tions                                                           | (1730616)                                                                                   |                                                                         |                                                      |                                                                       |                                                           |                           |                      |                            |         |      |           | - 0                                                                                                    | ×<br>^ <b>?</b> |
|-----------------------------------------------------------|----------------------------------------------------------------------------------------------------|--------------------------------------------------------------------------------------|----------------------------------------------------------------------------------------------------|---------------------------------------------------------------------------------|---------------------------------------------------------------------------------------------|-------------------------------------------------------------------------|------------------------------------------------------|-----------------------------------------------------------------------|-----------------------------------------------------------|---------------------------|----------------------|----------------------------|---------|------|-----------|----------------------------------------------------------------------------------------------------|-----------------|
| Channels<br>Direc                                         | Hrd Cor<br>GPS Cor<br>Connect<br>Harr                                                                                                    | nfig ္ရွိေGO<br>nfig ၈၂ SV<br>tion<br>dware                                          | OSE Config<br>Config                                                                                                    | Start S                                                                         | > Nex<br>>> Nex<br>>> Nex<br>Genera                                                         | t Point 🧹 Clear tes<br>t Line 👑 Clear all<br>t Fault<br>tion            | t 🖌 🖗 Waveform 🔐<br>Settings 🖗 Trajectory<br>Options | Chart ZxT<br>SEL                                                      | Present<br>Report<br>Report                               | Pilis<br>dbs rel<br>Units | Recreate F<br>Charts | Restore View<br>ayout      | ,       |      |           |                                                                                                    |                 |
| Point test                                                | Search 1                                                                                                    | Test Test                                                                            | Settings                                                                                                    |                                                                                 |                                                                                             |                                                                         |                                                      |                                                                       | 1                                                         | TT                        |                      |                            |         |      |           |                                                                                                    |                 |
| Insei<br>Inseit/E<br>New<br>Sequ<br>Rer<br>Tested P<br>AF | tt/Edit Points dt Points dt Points v Line v Line v | General O<br>Data En<br>Line Orig<br>IZI R<br>Adop<br>IZI: [C<br>Ø: ]:<br>Characteri | ptions           try:           jin           elative to           oting the same           0.60 Ω           70.0 °           stic:         • Sea           BC         CA | Z and Ø<br>Line<br>line angle<br>R: [205,21<br>X: [0,56 Ω<br>rch ] Cherc<br>ABC | μ<br>μ<br>μ<br>μ<br>μ<br>μ<br>μ<br>μ<br>μ<br>μ<br>μ<br>μ<br>μ<br>μ<br>μ<br>μ<br>μ<br>μ<br>μ | ength<br>Relative to: Lin<br>equence<br>dital: 0.00 ° Ste<br>360.00 ° № | ng.: 300,0 *<br>pp: 60,00 *<br>of Ponta 6            | <ul> <li>C</li> <li>4,</li> <li>3,</li> <li>2,</li> <li>1,</li> </ul> | , hart Δ<br>× [Ω]<br>,00<br>,00<br>,00<br>,00<br>,00<br>0 |                           | ectories             | Waveform P                 | Phasors |      |           | FaultAB<br>Legend:<br>Search Points<br>Colors: Not Teste<br>Passed<br>Fail<br>Information:<br>Current Point<br>- [Z]:<br>- Q: |                 |
| N⁰                                                        | Zone                                                                                                    | R<br>Nom.                                                                            | X<br>Nom.                                                                                                    | R<br>Real                                                                       | X<br>Real                                                                                   | Status                                                                  |                                                      | ▲ -1.                                                                 | .00                                                       |                           | H                    | $\langle \uparrow \rangle$ |         | X    | 4117      | - H:<br>- X:                                                                                                    |                 |
| 06-01                                                     | Zn01_LL (To                                                                                                    | 428,3 mΩ                                                                             | 177,5 mΩ                                                                                                    | 425,1 mΩ                                                                        | 183,0 mΩ                                                                                    | Passed                                                                  |                                                      | -2,                                                                   | .00                                                       | H                         |                      | X                          |         | X    |           |                                                                                                    |                 |
| 06-02                                                     | Zn02_LL (To                                                                                                    | 485,7 mΩ                                                                             | 78,02 mΩ                                                                                                    | 484,2 mΩ                                                                        | 80,57 mΩ                                                                                    | Passed                                                                  |                                                      | -3                                                                    |                                                           |                           |                      |                            |         |      |           |                                                                                                    |                 |
| 06-03                                                     | Zn03_LL (To                                                                                                    | 2,31 Ω                                                                               | -3,09 Ω                                                                                                    | 2,31 Ω                                                                          | -3,08 Ω                                                                                     | Passed                                                                  |                                                      | -4.                                                                   | .00                                                       | $\sum$                    |                      |                            |         |      |           |                                                                                                    |                 |
| Type:                                                     | Points ~ [                                                                                                    | Zone 🗹                                                                               | ] R-X 🗌 Z                                                                                                    | rel 🗌 Time                                                                      | Vål                                                                                         |                                                                         |                                                      |                                                                       | -4                                                        | .00 -3.                   | .00 -2.00            | -1.00                      | 0 1.00  | 2,00 | 3,00 4,00 |                                                                                                    |                 |
| Errors                                                    | List Pro                                                                                                    | tection State                                                                        | us                                                                                                    |                                                                                 |                                                                                             |                                                                         |                                                      |                                                                       |                                                           |                           |                      |                            |         |      |           |                                                                                                    |                 |
| <ul><li>ON</li></ul>                                      | Line                                                                                                    | New                                                                                  |                                                                                                    |                                                                                 |                                                                                             |                                                                         | Aux Source:                                          | 110,00 V                                                              | Heating                                                   | j: 0'                     | %                    |                            |         |      |           |                                                                                                    |                 |
|                                                           |                                                                                                    |                                                                                      |                                                                                                    |                                                                                 |                                                                                             |                                                                         | Fig                                                  | gure (                                                                | 38                                                        |                           |                      |                            |         |      |           |                                                                                                    |                 |

The other fault types can be visualized, for this click on the corresponding tab. Save the test and remove the tests in order to test the phase-ground characteristics. In this test, you should change the stop interface to BI2 in the option *"Test Settings"*.

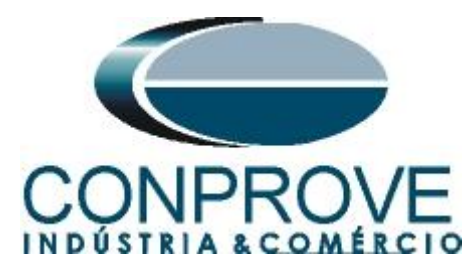

| 🛣   🗋 🛾              | → Distance 2.02.160 Home View Software                                    | (64 Bits) -<br>are Option | CE-6006 (17306<br>s          | i16)                                                         |              |            |                                               |                             |                            |                           |      |                                            | -                                                     | ٥                             | ×<br>^ 🕜 |
|----------------------|---------------------------------------------------------------------------|---------------------------|------------------------------|--------------------------------------------------------------|--------------|------------|-----------------------------------------------|-----------------------------|----------------------------|---------------------------|------|--------------------------------------------|-------------------------------------------------------|-------------------------------|----------|
| Channels<br>Direc    | Hrd Config 😵 GOOSE C<br>GPS Config 5, SV Config<br>Connection<br>Hardware | onfig                     | Start Stop                   | > Next Point<br>>> Next Line<br>>>> Next Fault<br>Generation | 🖌 Clear test | Settings   | form L Chart ZxT<br>ors I SEL<br>tory<br>ions | Present<br>Report<br>Report | Pill S<br>abs rel<br>Units | Recreate<br>Charts Layout | View |                                            |                                                       |                               |          |
| Point test           | Search Test Test Settin                                                   | gs                        |                              |                                                              |              |            |                                               |                             |                            |                           |      |                                            |                                                       |                               |          |
| Generat              | ion of Channels Direc.                                                    | 🗹 Enat                    | ole Pre-Fault 1              |                                                              | Enable P     | re-Fault 2 | Enable                                        | Post-Fault                  |                            |                           |      |                                            | VTRNeu                                                | tral/VTRPhas                  | se:      |
|                      | Generation Channel                                                        | Mode                      | Vs = VNc                     | om, ls = 0 🔻                                                 |              |            |                                               |                             |                            |                           |      |                                            | 1,                                                    | 00                            |          |
| Va<br>Vb             | AO_V01 (Hrd: V1)                                                          | V1<br>V2                  | 66,40 V<br>66,40 V           | 0 °<br>240,0 °                                               |              |            |                                               |                             |                            |                           |      |                                            | CTRGrou                                               | und/CTRPhas                   | se:      |
| Vc                   | AO_V03 (Hrd: V3)                                                          | V3                        | 66,40 V                      | 120,0 °                                                      |              |            |                                               |                             |                            |                           |      |                                            |                                                       | . Phase VTs                   |          |
| la                   | AO_I01 (Hrd: I4)                                                          | 14                        | 0 A                          | 0*                                                           |              |            |                                               |                             |                            |                           |      |                                            | in                                                    | v. Neutral VT                 |          |
| lc                   | AO_102 (Hrd: 15)                                                          | 15                        | 0 A                          | 120,0 °                                                      |              |            |                                               |                             |                            |                           |      |                                            | In                                                    | v. Earth CT                   |          |
| IE PII               | -                                                                         |                           |                              |                                                              |              |            |                                               |                             |                            |                           |      |                                            |                                                       |                               |          |
| Kee                  | p pre-fault in healthy phases                                             |                           | Time Pre-Fault               | t 1: 100,00 ms                                               |              |            |                                               |                             |                            |                           |      |                                            |                                                       |                               |          |
| Binary C<br>BO<br>GO | utputs & Goose - Fault<br>0; 0; 0; 0; 0; 0; 0                             | Binary O<br>BO<br>GO      | utputs & Goose -<br>0; 0; 0; | Pre-Fault1<br>0; 0; 0 -                                      |              |            |                                               |                             |                            |                           |      |                                            | G                                                     | onfigure in All<br>enerations |          |
| Sin                  | nulate Sampled Value Error                                                | Sim                       | ulate Sampled \<br>-         | /alue Error                                                  |              |            |                                               |                             |                            |                           |      | Sourch Test                                |                                                       |                               |          |
| L Max                | Channel Gener 15 00 A                                                     | Mode                      | lotellic                     | ent 🔻                                                        |              |            |                                               |                             |                            |                           |      | Initial step:                              | Absolute Resolution: 10                               | Ωm 00,00                      |          |
| 🔳 Use                | e Hardware Limit                                                          |                           | -                            |                                                              |              |            |                                               |                             |                            |                           |      | Min. Resolution ${\scriptstyle\checkmark}$ | Relative Resolution: 0,                               | 10 %                          |          |
| Mult V               | Max. Fault (L-1 2,00 Vfn                                                  | 11                        |                              |                                                              |              |            |                                               |                             |                            |                           |      | Mult. Tolera                               | nce for Verification Test: 1,                         | 10 /                          | ^        |
| V Min.               | Pickup (L-N) 1,00 V                                                       | .                         |                              |                                                              |              |            |                                               |                             |                            |                           |      |                                            | Reset Time: 10                                        | 00,00 ms                      |          |
| Stop                 | b Interf. BI02 (Hrd: BI2) ∨                                               | Ste                       | op Logic                     | Initial NA $\sim$                                            |              |            |                                               |                             |                            |                           |      | Verify Possible Inter                      | Overtime Waiting: 50<br>ventions of Other Loops for F | 0,00 ms                       | ~        |
| -                    |                                                                           |                           |                              |                                                              | Fault Start  |            |                                               |                             |                            |                           |      | Anal                                       | yze Trajectory to High Speed                          | Zones 🗹                       |          |
| Irigge               | Wait for PPS                                                              | Trigg                     | er Logic<br>er Delay 0,00 s  |                                                              | VFault Ang   | Random     | Offset                                        |                             |                            |                           |      |                                            | Based Only on Values Ger<br>Cycle to Cycle Ger        | nerated 🗹<br>neration 🗹       |          |
| to ON                | Line New                                                                  |                           |                              |                                                              |              | Au         | x Source: 110,00 V                            | Heating                     | j: 05                      | %                         |      |                                            |                                                       |                               |          |

Figure 39

# 8.4 Single-phase Loop

Click on the "*Point Test*" tab and then "*Sequence*" chooses the fault types in this case only single-phase faults: AE, BE and CE.

| Point test Search Te | est Test Settings                                                                         |
|----------------------|-------------------------------------------------------------------------------------------|
| Insert/Edit Points   |                                                                                           |
| Insert/Edit Points   | General Options                                                                           |
| <u>E</u> dit Line    | Data Entry:     Apply to     ×       Line Origin     Fault Type:                          |
| New <u>L</u> ine 🗸   | IZI Relative to         AE         AB         ABC         5.50 Ω         Ang. : 315,0 °   |
| <u>S</u> equence     | Adopting the BE BC                                                                        |
| <u>R</u> emove       | Ø:         0,0 °         OK         Cancel         60,00 °         Nº of Points         8 |
| Remove <u>A</u> ll   | Characteristic: Search O Check                                                            |

Figure 40

Enter a new sequence whose starting point is |Z| equal to  $1.2\Omega$  and  $\theta$  equal to  $70^{\circ}$ . The search line length is  $6.0\Omega$  and the angle ranges from 0 to  $360^{\circ}$  with a  $60^{\circ}$  step.

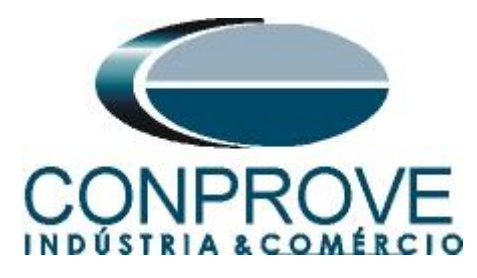

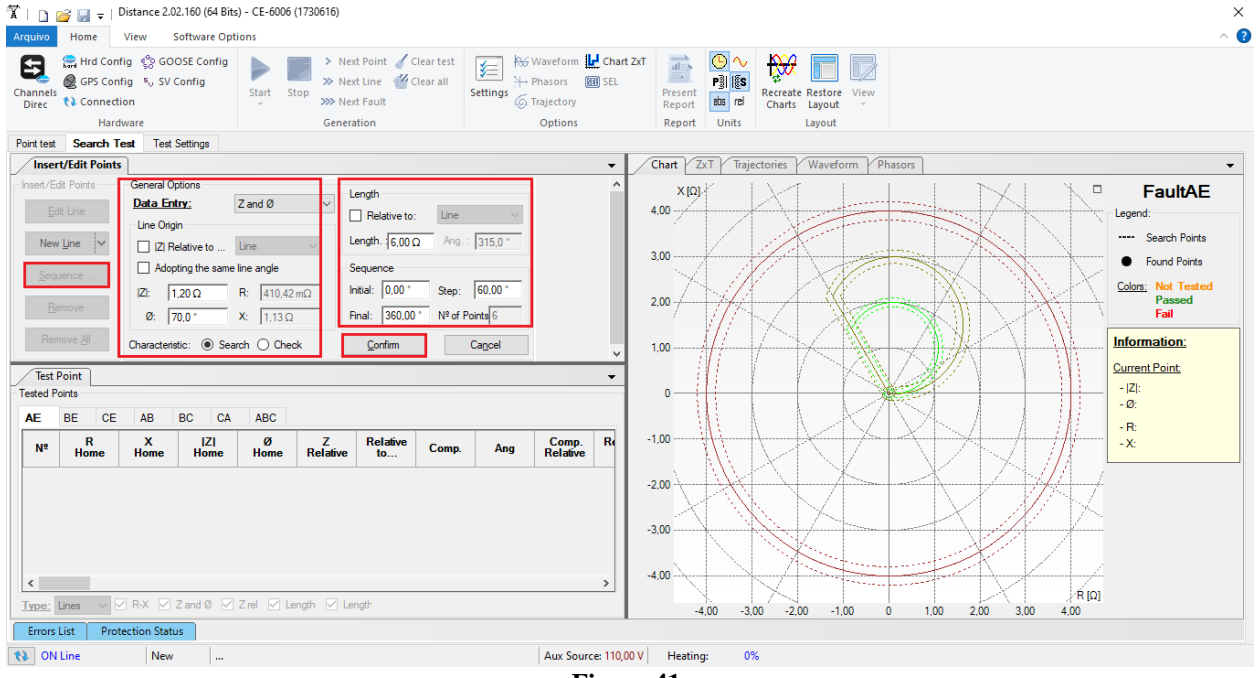

Figure 41

By clicking the "Confirm" button the following search lines are automatically created.

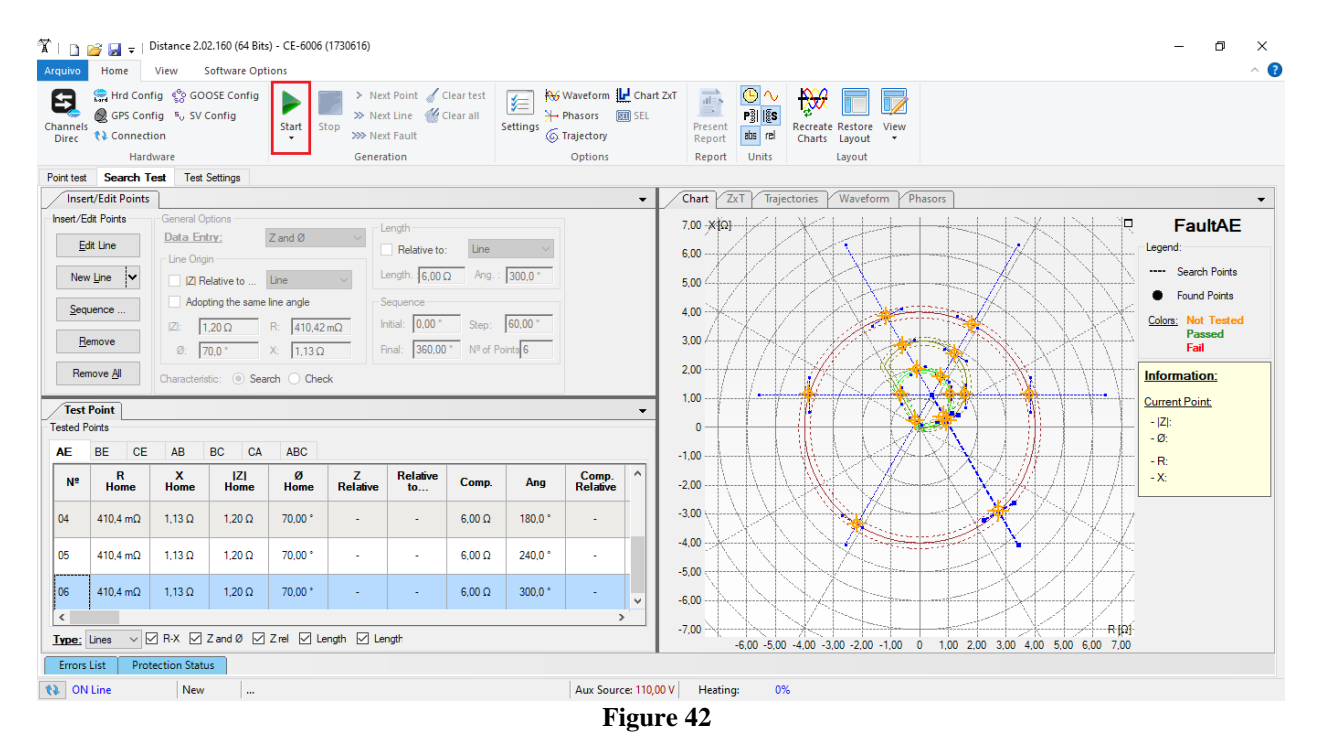

Start the generation and the final result is shown below.

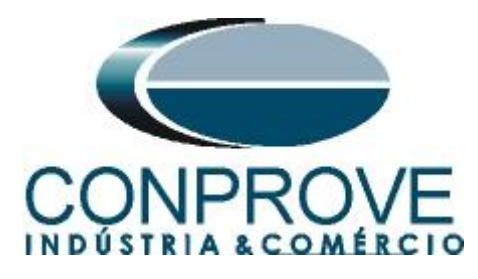

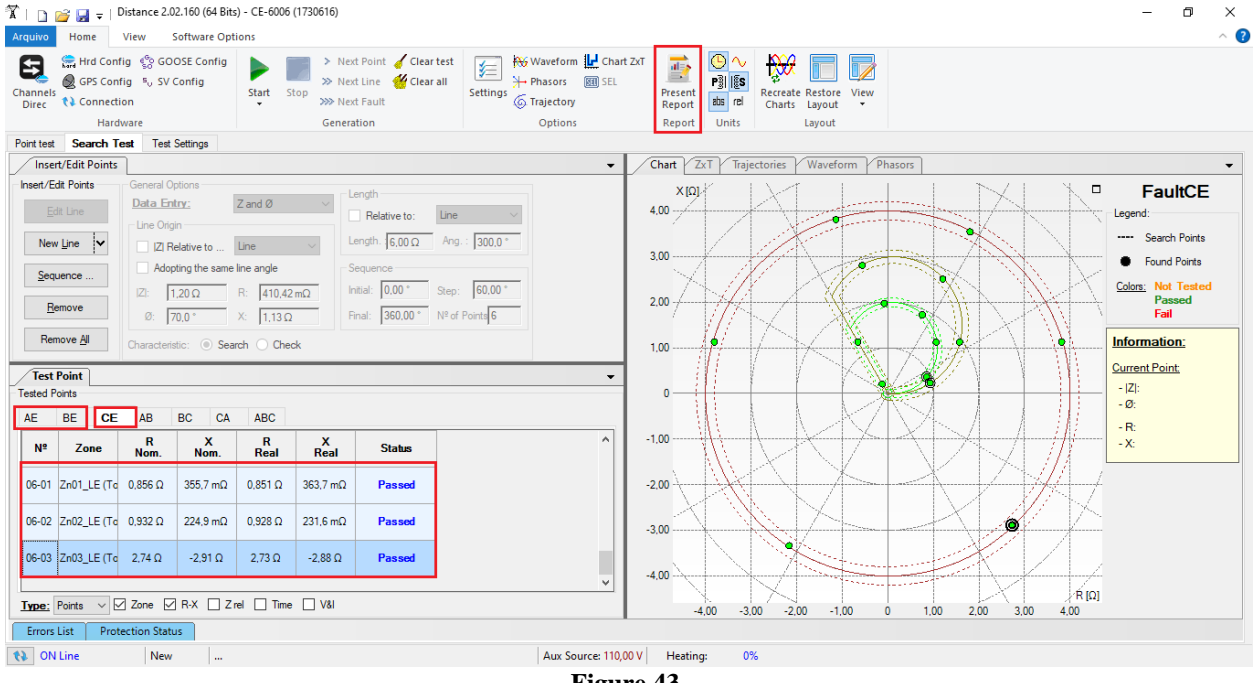

Figure 43

It is verified in both searches that the values found are within the tolerance provided by the manufacturer.

#### 9. Report

After finishing the test, click on the icon highlighted in the previous figure or through the command "Ctrl + R" to call the report pre-configuration screen. Choose the desired language as well as the options that should be part of the report.

| Presentation Setting                                                                                                    | × |
|----------------------------------------------------------------------------------------------------|---|
| Languag∉ Inglês En-US ∨                                                                                                    |   |
| All     General Data Test     General Data of Tested Device     Jinstallation Location     Reference Values     Jest Settings     Test Settings     Distance Protection Settings     Jest Results     Points Details of Selected Fault     Charts of Selected Simulation     Notes and Observations     Explanatory Figures     Check List | ~ |
| OK Cancel                                                                                                    |   |

Figure 44

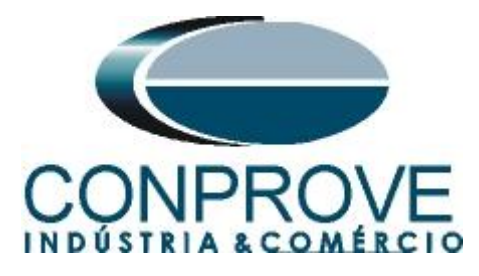

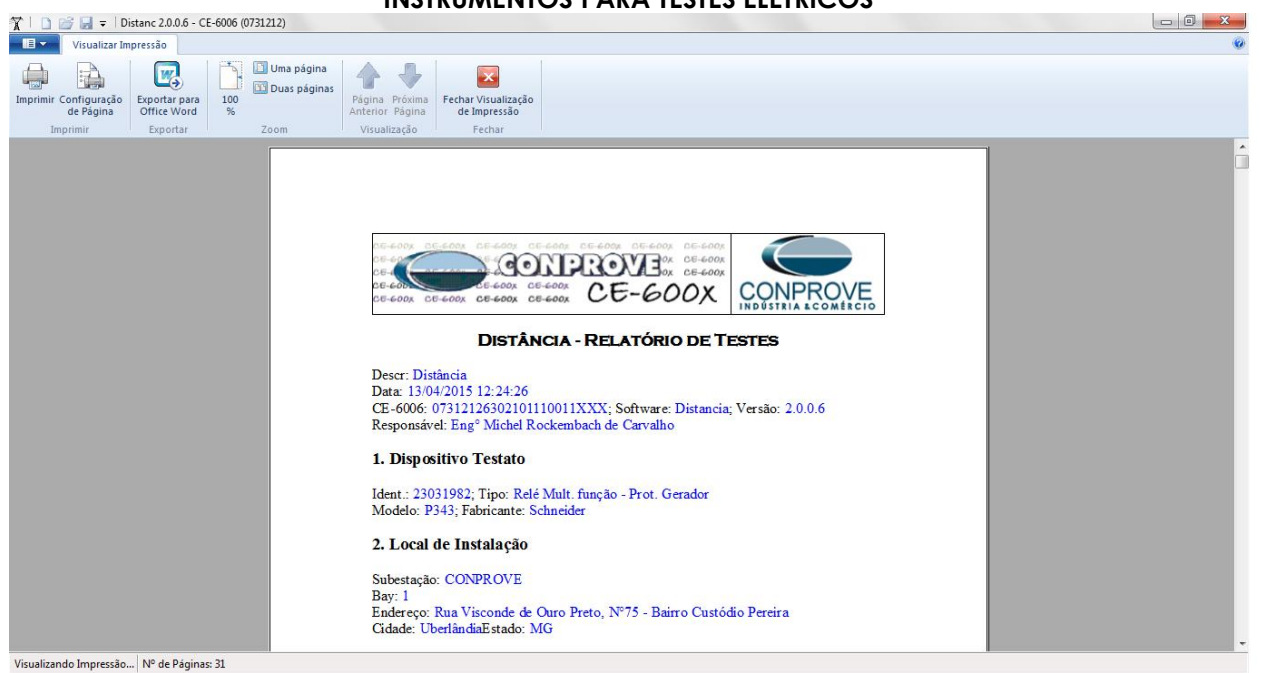

Figure 45

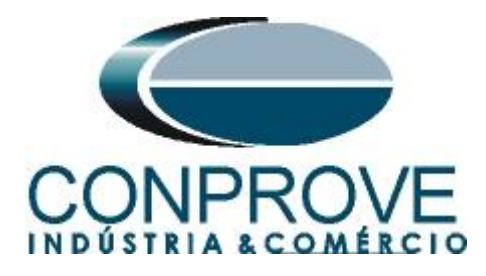

## APPENDIX A

#### **A.1 Terminal Designations**

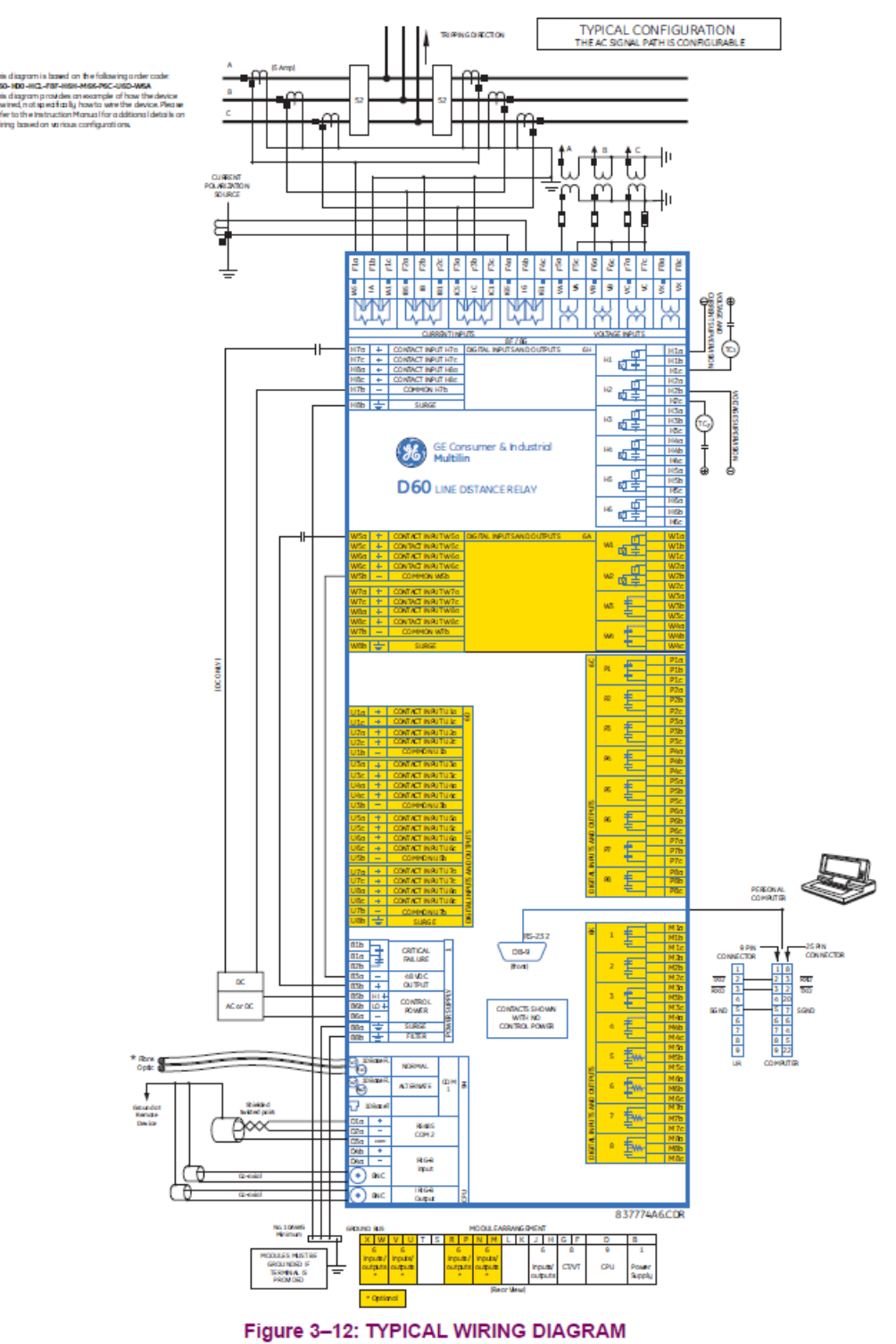

Figure 46

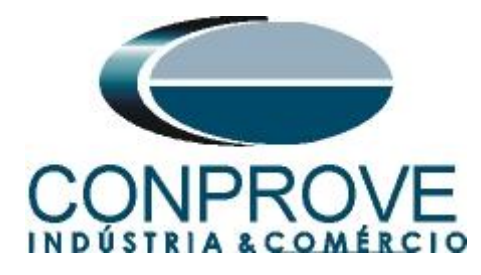

#### A.2 Technical data

| PHASE DISTANCE           |                                                                                                    |
|--------------------------|----------------------------------------------------------------------------------------------------|
| Characteristic:          | mho (memory polarized or offset) or<br>quad (memory polarized or non-direc-<br>tional), selectable individually per zone |
| Number of zones:         | 5                                                                                                    |
| Directionality:          | forward, reverse, or non-directional per zone                                                                            |
| Reach (secondary Ω):     | 0.02 to 500.00 Ω in steps of 0.01                                                                                        |
| Reach accuracy:          | ±5% including the effect of CVT tran-<br>sients up to an SIR of 30                                                       |
| Distance:                |                                                                                                    |
| Characteristic angle:    | 30 to 90° in steps of 1                                                                                                  |
| Comparator limit angle   | e: 30 to 90° in steps of 1                                                                                               |
| Directional supervision: |                                                                                                    |
| Characteristic angle:    | 30 to 90° in steps of 1                                                                                                  |
| Limit angle:             | 30 to 90° in steps of 1                                                                                                  |
| Right blinder (Quad only | y):                                                                                                    |
| Reach:                   | 0.02 to 500 Ω in steps of 0.01                                                                                           |
| Characteristic angle:    | 60 to 90° in steps of 1                                                                                                  |
| Left Blinder (Quad only) |                                                                                                    |
| Reach:                   | 0.02 to 500 Ω in steps of 0.01                                                                                           |
| Characteristic angle:    | 60 to 90° in steps of 1                                                                                                  |
| Time delay:              | 0.000 to 65.535 s in steps of 0.001                                                                                      |
| Timing accuracy:         | ±3% or 4 ms, whichever is greater                                                                                        |
| Current supervision:     |                                                                                                    |
| Level:                   | line-to-line current                                                                                                    |
| Pickup:                  | 0.050 to 30.000 pu in steps of 0.001                                                                                     |
| Dropout:                 | 97 to 98%                                                                                                    |
| Memory duration:         | 5 to 25 cycles in steps of 1                                                                                             |
| VT location:             | all delta-wye and wye-delta transformers                                                                                 |
| CT location:             | all delta-wye and wye-delta transformers                                                                                 |
| Voltage supervision pick | kup (series compensation applications):<br>0 to 5.000 pu in steps of 0.001                                               |

#### PHASE DISTANCE OPERATING TIME CURVES

The operating times are response times of a microprocessor part of the relay. See output contacts specifications for estimation of the total response time for a particular application. The operating times are average times including variables such as fault inception angle or type of a voltage source (magnetic VTs and CVTs).

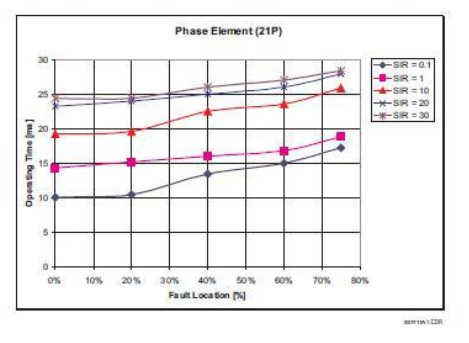

#### GROUND DISTANCE

| Characteristic:           | Mho (memory polarized or offset) or<br>Quad (memory polarized or non-direc-<br>tional), selectable individually per zone |  |  |  |
|---------------------------|----------------------------------------------------------------------------------------------------|--|--|--|
| Reactance polarization:   | negative-sequence or zero-sequence current                                                                               |  |  |  |
| Non-homogeneity angle:    | -40 to 40° in steps of 1                                                                                                 |  |  |  |
| Number of zones:          | 5                                                                                                    |  |  |  |
| Directionality:           | forward, reverse, or non-directional per<br>zone                                                                         |  |  |  |
| Reach (secondary Ω):      | 0.02 to 500.00 Ω in steps of 0.01                                                                                        |  |  |  |
| Reach accuracy:           | ±5% including the effect of CVT tran-<br>sients up to an SIR of 30                                                       |  |  |  |
| Distance characteristic a | ngle: 30 to 90° in steps of 1                                                                                            |  |  |  |
| Distance comparator limi  | t angle: 30 to 90° in steps of 1                                                                                         |  |  |  |
| Directional supervision:  |                                                                                                    |  |  |  |
| Characteristic angle:     | 30 to 90° in steps of 1                                                                                                  |  |  |  |
| Limit angle:              | 30 to 90° in steps of 1                                                                                                  |  |  |  |
| Zero-sequence compens     | ation                                                                                                    |  |  |  |
| Z0/Z1 magnitude:          | 0.00 to 10.00 in steps of 0.01                                                                                           |  |  |  |
| Z0/Z1 angle:              | -90 to 90° in steps of 1                                                                                                 |  |  |  |
| Zero-sequence mutual c    | ompensation                                                                                                    |  |  |  |
| Z0M/Z1 magnitude:         | 0.00 to 7.00 in steps of 0.01                                                                                            |  |  |  |
| ZOM/Z1 angle:             | -90 to 90° in steps of 1                                                                                                 |  |  |  |
| Right blinder (Quad only) | )r                                                                                                    |  |  |  |
| Reach:                    | 0.02 to 500 Ω in steps of 0.01                                                                                           |  |  |  |
| Characteristic angle:     | 60 to 90° in steps of 1                                                                                                  |  |  |  |
| Left blinder (Quad only): |                                                                                                    |  |  |  |
| Reach:                    | 0.02 to 500 Ω in steps of 0.01                                                                                           |  |  |  |
| Characteristic angle:     | 60 to 90° in steps of 1                                                                                                  |  |  |  |
| Time delay:               | 0.000 to 65.535 s in steps of 0.001                                                                                      |  |  |  |
| Timing accuracy:          | ±3% or 4 ms, whichever is greater                                                                                        |  |  |  |
| Current supervision:      |                                                                                                    |  |  |  |
| Level:                    | neutral current (3I_0)                                                                                                   |  |  |  |
| Pickup:                   | 0.050 to 30.000 pu in steps of 0.001                                                                                     |  |  |  |
| Dropout:                  | 97 to 98%                                                                                                    |  |  |  |
| Memory duration:          | 5 to 25 cycles in steps of 1                                                                                             |  |  |  |
| Voltage supervision pick  | up (series compensation applications):<br>0 to 5 000 pu in steps of 0 001                                                |  |  |  |

#### GROUND DISTANCE OPERATING TIME CURVES

The operating times are response times of a microprocessor part of the relay. See output contacts specifications for estimation of the total response time for a particular application. The operating times are average times including variables such as fault inception angle or type of a voltage source (magnetic VTs and CVTs).

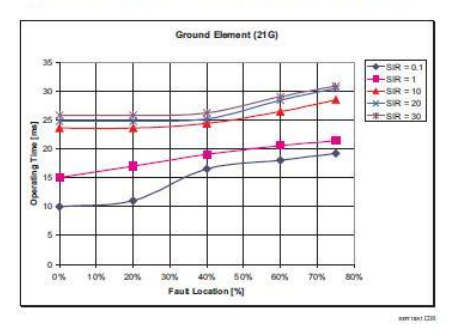

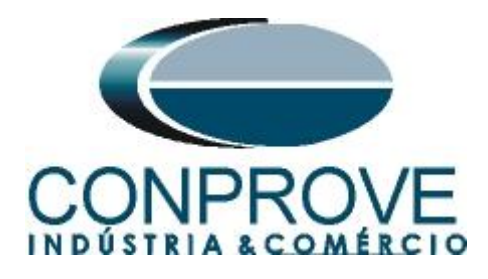

#### **APPENDIX B**

Software parameter equivalence and the relay under test

| Table 1                  |        |                      |           |        |  |  |  |
|--------------------------|--------|----------------------|-----------|--------|--|--|--|
| Distance Software        |        | D60 Relay            |           |        |  |  |  |
| Parameter                | Figure | Parameter            | Screen ID | Figure |  |  |  |
| Mod Z0/Z1                | 22     | Z0/Z1 Mag            | 11        | 13     |  |  |  |
| Ang Z0/Z1                | 22     | Z0/Z1 Ang            | 11        | 13     |  |  |  |
| Zn1 Fase                 |        | Phase Distance Z1    |           |        |  |  |  |
| Reach phs                | 23     | Reach                | 13        | 12     |  |  |  |
| Reach RCA phs            | 23     | RCA                  | 13        | 12     |  |  |  |
| Rev Reach phs            | 23     | Rev Reach            | 13        | 12     |  |  |  |
| Rev Reach RCA phs        | 23     | <b>Rev Reach RCA</b> | 13        | 12     |  |  |  |
| Comp Limit phs           | 23     | Comp Limit           | 13        | 12     |  |  |  |
| Dir RCA                  | 23     | Dir RCA              | 13        | 12     |  |  |  |
| Dir Comp                 | 23     | Dir Comp Limit       | 13        | 12     |  |  |  |
| Zn2_Fase                 |        | Phase Distance Z2    |           |        |  |  |  |
| Reach phs                | 24     | Reach                | 13        | 12     |  |  |  |
| Reach RCA phs            | 24     | RCA                  | 13        | 12     |  |  |  |
| Rev Reach phs            | 24     | Rev Reach            | 13        | 12     |  |  |  |
| Rev Reach RCA phs        | 24     | <b>Rev Reach RCA</b> | 13        | 12     |  |  |  |
| Comp Limit phs           | 24     | Comp Limit           | 13        | 12     |  |  |  |
| Dir RCA                  | 24     | Dir RCA              | 13        | 12     |  |  |  |
| Dir Comp                 | 24     | Dir Comp Limit       | 13        | 12     |  |  |  |
| Zn3_Fase                 |        | Phase Distance Z3    |           |        |  |  |  |
| Reach phs                | 25     | Reach                | 13        | 12     |  |  |  |
| Reach RCA phs            | 25     | RCA                  | 13        | 12     |  |  |  |
| Rev Reach phs            | 25     | Rev Reach            | 13        | 12     |  |  |  |
| <b>Rev Reach RCA phs</b> | 25     | <b>Rev Reach RCA</b> | 13        | 12     |  |  |  |
| Comp Limit phs           | 25     | Comp Limit           | 13        | 12     |  |  |  |
| Dir RCA                  | 25     | Dir RCA              | 13        | 12     |  |  |  |
| Dir Comp                 | 25     | Dir Comp Limit       | 13        | 12     |  |  |  |
| Zn1_Terra                |        | Ground Distance Z1   |           |        |  |  |  |
| Reach gnd                | 26     | Reach                | 11        | 13     |  |  |  |
| Reach RCA gnd            | 26     | RCA                  | 11        | 13     |  |  |  |
| Rev Reach gnd            | 26     | Rev Reach            | 11        | 13     |  |  |  |
| <b>Rev Reach RCA gnd</b> | 26     | <b>Rev Reach RCA</b> | 11        | 13     |  |  |  |
| Comp Limit gnd           | 26     | Comp Limit           | 11        | 13     |  |  |  |
| Dir RCA                  | 26     | Dir RCA              | 11        | 13     |  |  |  |
| Dir Comp                 | 26     | Dir Comp Limit       | 11        | 13     |  |  |  |

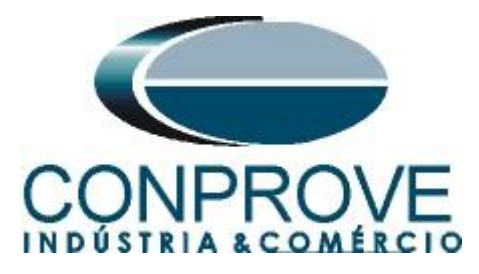

| Distance Software |        | D60 Relay            |           |        |  |
|-------------------|--------|----------------------|-----------|--------|--|
| Parameters        | Figure | Parameter            | Screen ID | Figure |  |
| Zn2_Terra         |        | Ground Distance Z2   |           |        |  |
| Reach gnd         | 27     | Reach                | 11        | 13     |  |
| Reach RCA gnd     | 27     | RCA                  | 11        | 13     |  |
| Rev Reach gnd     | 27     | Rev Reach            | 11        | 13     |  |
| Rev Reach RCA gnd | 27     | <b>Rev Reach RCA</b> | 11        | 13     |  |
| Comp Limit gnd    | 27     | Comp Limit           | 11        | 13     |  |
| Dir RCA           | 27     | Dir RCA              | 11        | 13     |  |
| Dir Comp          | 27     | Dir Comp Limit       | 11        | 13     |  |
| Zn3_Terra         |        | Ground Distance Z3   |           |        |  |
| Reach gnd         | 28     | Reach                | 11        | 13     |  |
| Reach RCA gnd     | 28     | RCA                  | 11        | 13     |  |
| Rev Reach gnd     | 28     | Rev Reach            | 11        | 13     |  |
| Rev Reach RCA gnd | 28     | <b>Rev Reach RCA</b> | 11        | 13     |  |
| Comp Limit gnd    | 28     | Comp Limit           | 11        | 13     |  |
| Dir RCA           | 28     | Dir RCA              | 11        | 13     |  |
| Dir Comp          | 28     | Dir Comp Limit       | 11        | 13     |  |